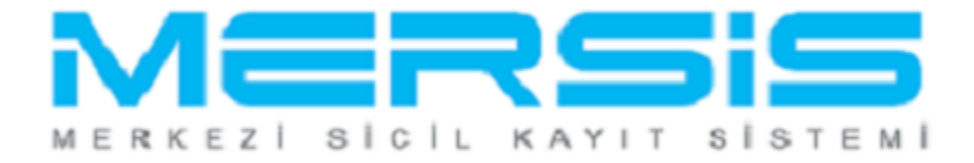

## ŞAHIS İŞLETMESİ DEĞİŞİKLİK İŞLEMLERİ

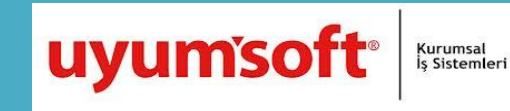

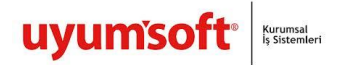

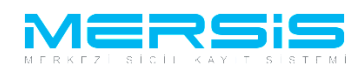

## ŞAHIS İŞLETMESİ ANASÖZLEŞME DEĞİŞİKLİĞİ

Ana Sözlesme değişiklik Başvurusu yapmak için 'Mersis' linkine tıklanır ve Mersis İşlemler sayfasında 'Tescil Başvuru' seçeneği seçilir.

|                                                                                       | 16 Ağustos 2012 Perşembe | 🗸 ŞÜKRÜ TULGA |   |
|---------------------------------------------------------------------------------------|--------------------------|---------------|---|
|                                                                                       |                          | search        | ۹ |
| Ana Sayfa - Mersis - Sicil Belge İşlemleri Genel Kurul İşlemleri                      |                          |               | 0 |
|                                                                                       |                          |               |   |
|                                                                                       |                          |               |   |
|                                                                                       |                          |               |   |
| farrie Televolar                                                                      |                          |               |   |
|                                                                                       |                          |               |   |
| Şirket Sorgulama<br>İç Ticaret Genel Müdürlüğü - MERSİS - Tescil Başvuru Şirket Arama |                          |               |   |
| 📑 Firmalarım                                                                          |                          |               |   |
| Temsilci olduğum ve işlem yapabildiğim firmalar                                       |                          |               |   |
| Tescil Başvuru                                                                        |                          |               |   |
| Iç Ticaret Genel Mudurluğu - MERSIS - Tescil Başvuru                                  |                          |               |   |
|                                                                                       |                          |               |   |

Açılan ekranda 'Değişiklik Tescil Başvurusu' Linkine Tıklanır.

|    |                                                                                                    | 05 Eldin 2012 Cuna 🕜 BAŞAK ZÜLFİKAR 🗼 Çıkış           |      |
|----|----------------------------------------------------------------------------------------------------|-------------------------------------------------------|------|
|    |                                                                                                    | search Q                                              |      |
| -( | Ana Sayfa - Mersis - Sicil Belge İşlemleri Genel Kurul İşlemleri Mersis Yönetim -                                                                                                    | 4                                                     |      |
|    | MERSIS                                                                                                    |                                                       |      |
|    |                                                                                                    |                                                       | -    |
|    | MERSİS sistemi üzerinde yapabileceğiniz işlemler                                                                                                    |                                                       |      |
|    | Yeni Şirket Kuruluş İşlemleri Değişiklik Tescil Başvurusu                                                                                                    | Devam Eden Başvurularım                               |      |
|    |                                                                                                    | P                                                     |      |
|    | Elektronik ortamda yeni bir şirket kuruluşu veya şube açılışmı Mevcut bir firma üzerinde değişiklik, tasflye, terkin, acenta ve rehin<br>buradan yapabilirsiniz,<br>İşlemleri buradan yapabilirsiniz, | şlemlerinin ve başvurularınız buradan yapabilirsiniz, |      |
| LS | LS-Pro                                                                                                    | <u>Gizlilik Kullanım Şarl</u>                         | ları |

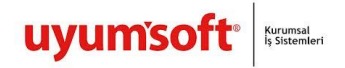

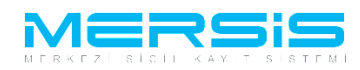

Asagidaki ekran görüntülenir. Firma arama ekranında değişiklik yapılacak firmanın arama kriterlerinden en az bir tanesini belirterek Ara butonuna basılır, ilgili firma aşağıda görüntülenir ve Sağ köşede bulunan 'Seç'butonu tıklanır.

|                                                                                                    |                                                                                                    |                                                                                                    |                                                                                                    | Ana Sayfa <del>-</del> Mersis -                                                                                                    |                                                                         |                                                                                                    |                                                                             |                                                                  |                                                                     |                                                                                                    |                    |            |
|----------------------------------------------------------------------------------------------------|----------------------------------------------------------------------------------------------------|----------------------------------------------------------------------------------------------------|----------------------------------------------------------------------------------------------------|----------------------------------------------------------------------------------------------------|-------------------------------------------------------------------------|----------------------------------------------------------------------------------------------------|-----------------------------------------------------------------------------|------------------------------------------------------------------|---------------------------------------------------------------------|----------------------------------------------------------------------------------------------------|--------------------|------------|
| Notes       Stell Billing Johnson       Genet Houri Johnson       Marcine         All Registions Frome's Sequence         Sequence       Sequence         Sequence       Sequence                                                                                                    | And Solo Hone Sid Buije Joinedi Good Kanal Johandi Mark Yanana   Addama   Addama Deputet Service Service Ser                                                                                                    | And Sofe in early in the set of a big big big big big big big big big big                                                                                                    |                                                                                                    | Ana Sayfa 👻 Mersis 🗸                                                                                                    |                                                                         |                                                                                                    |                                                                             |                                                                  |                                                                     |                                                                                                    | search             | c          |
|                                                                                                    | Alar<br>Alar<br>Alar | Alexe<br>Alexe<br>a gental<br>a gental<br>a rel statisticatione france or species<br>a rel statisticatione france or species<br>a r                                                                                                    |                                                                                                    |                                                                                                    | Sicil Belge İşlem                                                       | ıleri Genel Kurul İşlemleri                                                                                                    | i Mersis Yönetim 🗸                                                          |                                                                  |                                                                     |                                                                                                    |                    |            |
|                                                                                                    |                                                                                                    |                                                                                                    |                                                                                                    |                                                                                                    |                                                                         |                                                                                                    |                                                                             |                                                                  |                                                                     |                                                                                                    |                    |            |
|                                                                                                    |                                                                                                    | Marcal       Solid Mit ApproxA. Entedlings Prime by Segint         Space       Associated Acars       Associated Acars       Asso                                                                                                    |                                                                                                    |                                                                                                    |                                                                         |                                                                                                    |                                                                             |                                                                  |                                                                     |                                                                                                    |                    |            |
| Advanta       Optightik Vapmak Meteliginer Firms 'n Segnite         a gelait Standerd Armans       Aas       `                                                                                                    | Advantation of the second of the second of t                                                                                                    | Alean<br>See See See See See See See See See See                                                                                                    |                                                                                                    |                                                                                                    |                                                                         |                                                                                                    |                                                                             |                                                                  |                                                                     |                                                                                                    |                    |            |
| Adva       Depict Humanian Service         Spein       Annota       Innota         Spein       Innota       Innota       Innota         Service       Innota       Innota       Innota         Service       Innota       Innota       Innota       Innota         Service       Innota       Innota       Innota       Innota       Innota         Service       Innota       Innota                                                                                                    | Adman       Dejapilar Vareaux Juscipal         set Standard Adman       A         and Main       Set Standard Adman         and Standard Adman       A         and Standard Adman       Table Set Standard Adman         and Standard Adman       Table Set Standard Adman         and Standard Adman       Table Set Standard Adman         and Standard Adman       Table Set Standard Adman         and Standard Adman       Table Set Standard Adman         and Standard Adman       Table Set Standard Adman         and Standard Adman       Set Standard Adman         and Standard Adman       Set Standard Adman         and Standard Adman       Set Standard Adman         Adman       Set Standard Adman         Standard Adman       Set Standard Adman         Standard Adman       Set Standard Adman         Standard Adman       Set Standard Adman         Standard Adman       Set Standard Adman         Standard Adman       Set Standard Adman         Standard Adman       Set Standard Adman         Standard Adman       Set Standard Adman         Standard Adman       Set Standard Adman         Standard Adman       Set Standard Adman         Standard Adman       Set Standard Adman                                                                                                    | Avance  And gela Varance  And gela Varance  And                                                                                                    | Area       Dajajiti Ta ranka badajini E Fina'yi Sejnia         Gati       Sati Sati Ata Araa       Sati Sati Ata Araa         ari ka ika di kata Araa       Sati Sati Ata Araa       Sati Sati Ata Araa         ari ka ika di kata Araa       Ta Sagora       Pina Baraa       Ta Sati Ata Araa         ari ka ika di kata Araa       Ta Sagora       Pina Baraa       Ta Sati Ata Araa         ari ka ika di kata Araa       Ta Sagora       Pina Baraa       Ta Sati Ata Araa         ari ka ika di kata Araa       Ta Sagora       Pina Baraa       Ta Sati Ata Araa         ari ka ika di kata Araa       Ta Sagora       Pina Baraa       Ta Sati Ata Araa         ari ka ika di kata Araa       Ta Sati Ata Araa       Ta Sati Ata Araa       Ta Sati Ata Araa         ari ka ika di kata Jiana Araa       Gata Ata Araa       Ta Sati Ata Araa       Ta Sati Ata Araa         ari ka ika di kata Jiana Araa       Gata Ata Araa       Ta Sati Ata Araa       Ta Sati Ata Araa         ari ka ika di kata Jiana Araa       Pina Baraa       Pina Baraa       Pina Baraa       Pina Baraa         ari ka ika di kata Jiana Araa       Ta Sati Ata Araa       Pina Baraa       Pina Baraa       Pina Baraa         ari ka ika di kata Jiana Araa       Ta Sati Ata Araa       Pina Baraa       Pina Baraa       Pina Baraa       Pina Baraa <td></td> <td></td> <td></td> <td></td> <td></td> <td></td> <td></td> <td></td> <td></td>                                                                                                    |                                                                                                    |                                                                         |                                                                                                    |                                                                             |                                                                  |                                                                     |                                                                                                    |                    |            |
| Adam       Degivitik Yapmak Brediginik Farma 'y Segina         a Wai:       Sange Settioner Kannes       Aga       Canale         a Rational Kannes       The Beginit with the Beginit with the Beginit w                                                                                                    | Sdread       Degisplik Vapmak kitediginie Ferma'ys Segnie         a glasi       againet       Aga       Tamizle         a glasi       Tamizle       Tamizle       Tamizle         a fait Standard Konsula       Tamizle       Tamizle       Tamizle         a fait Standard Konsula       Tamizle       Tamizle       Tamizle         a fait Standard Konsula       Tamizle       Tamizle       Tamizle         a fait Standard Konsula       Tamizle       Tamizle       Tamizle         a fait Standard Konsula       Tamizle       Tamizle       Tamizle         a fait Standard Konsula       Tamizle       Tamizle       Tamizle         a fait Standard Konsula       Tamizle       Tamizle       Tamizle         a fait Standard Konsula       Sold Barly Flamed I       Merix Yoordin       Tamizle         a fait Standard Konsula       Sold Barly Flamed I       Merix Yoordin       Tamizle         a fait Standard Konsula       Sold Barly Flamed I       Merix Yoordin       Merix Yoordin         a fait Standard Konsula       Sold Barly Flamed I       Merix Yoordin       Marcin Konsula         a fait Standard Konsula       Sold Barly Flamed I       Merix Yoordin       Marcin Konsula         a fait Standard Konsen Standard Konsula       Sold Ba                                                                                                    | Sderiad       Dejusite Taymak bedejuice Priva's Septions         is call       is call         is call       is call                                                                                                    | Admain       Degistation to Assess <ul> <li></li></ul>                                                                                                    |                                                                                                    |                                                                         |                                                                                                    |                                                                             |                                                                  |                                                                     |                                                                                                    |                    |            |
| And m       Oppiblik Vegenetized picture from ty sequite         segister       A.a       • Entrice         segister       Image: Image: Image                                                                                                    |                                                                                                    | Autom Opplatibit Nymak Edwards     Autom Autom        Autom Transport     Autom Transport        Autom Transport        Autom Transport        Autom Salad Parallel        Autom Salad Parallel                 Autom Salad Parallel                 Autom Salad Parallel                          Autom Salad Parallel </td <td>ale market market marke</td> <td>Arama</td> <td></td> <td></td> <td></td> <td></td> <td></td> <td></td> <td></td> <td></td>                                                                                                    | ale market market marke                                                                                                    | Arama                                                                                                    |                                                                         |                                                                                                    |                                                                             |                                                                  |                                                                     |                                                                                                    |                    |            |
| a gela:<br>tama Gela: Samadari Atamas Atama Atamas Atama Atamas Atama Atamas Atamas Ata                                                                                                    |                                                                                                    | a gadī.<br>arat jed 1: Standard Arams Arams                                                                                                    | Ingles:       As < Ingles                                                                                                    | <u>na Menü</u> Değişi                                                                                                    | iklik Yapmak İstedi                                                     | iğiniz Firma'yı Seçiniz                                                                                                    |                                                                             |                                                                  |                                                                     |                                                                                                    |                    |            |
|                                                                                                    | nm \$494 : 500 of Marsars Age * Endide   ard Safe Marsars To Baginz W First Marsars Wig His: To Use grinz Wig His:   marsars To Baginz W MERSINTICARETS SINC Mersin Marsars Wig His: To Use grinz Mersin Marsars   ard Safe Marsars Wig His: Mersin Marsars Wig His: To Use grinz Sofe Marsars Sofe Marsars                                                                                                    | rans 243: 3.0000 Arm Ag • tonick     reis file     reis file </td <td>mar p49: Standard Aramasi Kasis National Standard Aramasis     at bits: The Segning With Segning With Segning</td> <td>a Şekli :</td> <td></td> <td></td> <td></td> <td></td> <td></td> <td></td> <td></td> <td></td>                                                                                                    | mar p49: Standard Aramasi Kasis National Standard Aramasis     at bits: The Segning With Segning With Segning                                                                                                    | a Şekli :                                                                                                    |                                                                         |                                                                                                    |                                                                             |                                                                  |                                                                     |                                                                                                    |                    |            |
| reis lic:       Image: Signing Image: Image: I                                                                                                    | reis Ric and Sad Amarana are in a fan is in the set of a fan a fan is in the set of a fan a fan is in the set of a fan a fan a                                                                                                    | ne is like is dit humanase:<br>are Staft humanase:<br>are Staft humanase:<br>TW Segnit:<br>TW Segnit:<br>TW Seg                                                                                                    | ini No. TU Segini Vier Si Sid Belge Jemen Genet Koul Jelenleri Mersi Yanstin - Colli Sid Sinda Aran Sogini Vier Sid Sid Sinda Aran Sogini Vier Sid Sid Sid Sid Sid Sid Sid Sid Sid Sid                                                                                                    | ama Şekli : Standart Arama                                                                                                    |                                                                         |                                                                                                    |                                                                             |                                                                  |                                                                     | Ara                                                                                                    | ≪ <u>Temizle</u>   |            |
| rers lie Wronk water Wronk water Wro                                                                                                    | reis Nei<br>are Stadi Handwarkinge:<br>ma Take:<br>ma Take:<br>m                                                                                                    | Ten Bowari       Tim Bowari       Tim Bowari       Tim Bowari       Tim Bowari         na Yori       Sold Beige Jgenteri       Genel Kund Jgentari       Mersis Yoretin       Tim Bowari       Dummunu Saginiz       Millionen         Ana Sayfa       Mersis       Sold Beige Jgenteri       Genel Kund Jgentari       Mersis Yoretin       Sold Watering         Sold Katanan       Mersis       Sold Beige Jgenteri       Genel Kund Jgentari       Mersis Yoretin       Sold Watering         Sold Katanan       Sold Katanan       Sold Watering       Sold Watering       Sold Watering       Sold Watering         Sold Katanan       Sold Watering       Sold Watering       Mersis Yoretin       Sold Watering       Sold Watering         Sold Katanan       Sold Watering       Sold Watering       Mersis Yoretin       Sold Watering       Sold Watering         Sold Katanan       Sold Watering       Sold Watering       Mersis Yoretin       Mersis Yoretin       Sold Watering         Sold Katanan       Sold Watering       Sold Watering       Sold Watering       Mersis Yoretin       Mersis Yoretin       Sold Watering         Sold Katanan       Sold Watering       Sold Watering       Sold Watering       Sold Watering       Sold Watering       Sold Watering       Sold Watering       Sold Watering                                                                                                    | in bio min bio min bi                                                                                                    |                                                                                                    |                                                                         |                                                                                                    |                                                                             |                                                                  |                                                                     |                                                                                                    |                    |            |
| Tar Tar Diace         Tar Baciniz         Tar Baciniz <thtar baciniz<="" th=""> <thtar baciniz<="" th=""></thtar></thtar>                                                                                                    | Ana Sayla       Tri Seginiz       Prina Burune       Dummunda Seginiz         Ana Sayla       Merini       Sciell Redge lefemieri       Genel Kurul Iglemieri       Mersis Yonetim       Critik Malanca Seginiz       Critik Malanca Seginiz         Ana Sayla       Merini       Sciell Redge lefemieri       Genel Kurul Iglemieri       Mersis Yonetim       Critik Malanca Seginiz       Critik Malanca Seginiz         Ana Sayla       Merini       Sciell Redge lefemieri       Genel Kurul Iglemieri       Mersis Yonetim       Critik Malanca Seginiz         Ana Sayla       Merini       Sciell Redge lefemieri       Genel Kurul Iglemieri       Mersis Yonetim       Critik Malanca Seginiz         Karuna       Sciell Redge lefemieri       Genel Kurul Iglemieri       Mersis Yonetim       Critik Malanca Seginiz       Critik Malanca Seginiz         Karuna       Sciell Karuna       Firms Internationa       Sciell Karuna       Sciell Karuna         Karuna       Taris Sciell Karuna       Firms Internationa       Sciell Karuna       Sciell Karuna         Karuna       Taris Sciell Karuna       Firms Internationa       Sciell Karuna       Sciell Karuna         Karuna       Taris Sciell Karuna       Firms Internationa       Sciell Karuna       Sciell Karuna         Karuna       Taris Sciell Karuna       Firms Internationa                                                                                                    | Image Res         The Section II (IN CARE T SIX         Prime Borum:         Durumunu Begini II           Ana Sayla Menik II (IN CARE T SIX         Genel Kurul Işlemleri         Mersis Yönetin -         Stättill Kalinamı                                                                                                    | en Tanie Indersonanie in Einie Beginze Indersonanie Indersonanie Inder                                                                                                    | rsis No:<br>aret Sicil Numarasi:                                                                                                    |                                                                         |                                                                                                    |                                                                             | Firma Unvani:<br>Vergi No:                                       | -                                                                   | tulay guçlu                                                                                                    |                    |            |
| Career See Mindunkunge:         MEERSIN TICARET SINC           an Sayfa - Menis         Sicil Belge İglemleri         Genel Kunul İglemleri         Menis' Yönetim -           Anna Sayfa - Menis         Sicil Belge İglemleri         Genel Kunul İglemleri         Menis' Yönetim -                                                                                                    | are it is it it is it it is it is i                                                                                                    | care disk Makanangin:       MEERIN TICARET SINC         ana Sogla Manana Side Side Balga bjemleri       Genel Kural jajemleri       Mersis Yanelin -         Ana Sogla Manana       Side Balga bjemleri       Genel Kural jajemleri       Mersis Yanelin -         Ana Sogla Manana       Side Balga bjemleri       Genel Kural jajemleri       Mersis Yanelin -         Ana Kordo Manana       Degijiklik Yapmak Istedijinte Firma'ya Segintz       Mersis Yanelin -         ma Sodi -       Manana       Mersis Yanelin -         Ana Sogla Manana       Mersis Yanelin -       Mersis Yanelin -         Manana       Degijiklik Yapmak Istedijinte Firma'ya Segintz       Mersis Yanelin -         Martinova       Mersis Yanelin -       Mersis Yanelin -         Mersis Yanelin -       Mersis Yanelin -       Mersis Yanelin -         Mersis Yanelin -       Mersis Yanelin -       Mersis Yanelin -         Mersis Yanelin -       Mersis Yanelin -       Mersis Yanelin -         Mersis Yanelin -       Mersis Yanelin -       Mersis Yanelin -         Mersis Yanelin -       Mersis Yanelin -       Mersis Yanelin -         Mersis Yanelin -       Mersis Yanelin -       Mersis Yanelin -         Mersis Yanelin -       Mersis Yanelin -       Mersis Yanelin -         Mersis Yanelin -       Mersis Yanelin - <td< td=""><td></td><td>na Türü:</td><td></td><td>Tür Seçiniz</td><td>~</td><td>Firma Durum:</td><td></td><td>Durumunu Seçiniz 🛛 💌</td><td></td><td></td></td<>                                                                                                    |                                                                                                    | na Türü:                                                                                                    |                                                                         | Tür Seçiniz                                                                                                    | ~                                                                           | Firma Durum:                                                     |                                                                     | Durumunu Seçiniz 🛛 💌                                                                                                    |                    |            |
| Ana Soyfa ~ Tensis · Sicil Belge İşlemleri Genel Kurul İşlemleri Mersis Yönetim ~         Ana Soyfa ~ Tensis · Sicil Belge İşlemleri Genel Kurul İşlemleri Mersis Yönetim ~         Ana Soyfa ~ Tensis · Sicil Belge İşlemleri Genel Kurul İşlemleri Mersis Yönetim ~         Ana Soyfa ~ Tensis · Sicil Belge İşlemleri Genel Kurul İşlemleri Mersis Yönetim ~         Ana Soyfa ~ Tensis · Sicil Belge İşlemleri Genel Kurul İşlemleri Mersis Yönetim ~         Ana Soyfa ~ Tensis · Sicil Belge İşlemleri Genel Kurul İşlemleri Mersis Yönetim ~         Ana Soyfa ~ Tensis · Sicil Belge İşlemleri Genel Kurul İşlemleri Mersis Yönetim ~         Ana Soyfa ~ Tensis · Sicil Belge İşlemleri Genel Kurul İşlemleri Mersis Yönetim ~         Ana Soyfa ~ Tensis · Sicil Belge İşlemleri Genel Kurul İşlemleri Mersis Yönetim ~         Arama Sekii: Standard Arama · Seçiniz · Tensis · Tensis · Tensis · Tensis · Tensis · Tensis · Tensis · Tur Seçiniz · Tur Seçiniz ·                                                                                                    | Ana Sayla       Meris       Sicil Balgo İşlemleri       Genel Kurul İşlemleri       Merisi Yanetin -         Ana Sayla       Meris       Sicil Balgo İşlemleri       Genel Kurul İşlemleri       Merisi Yanetin -         Ana Sayla       Merisis       Sicil Balgo İşlemleri       Genel Kurul İşlemleri       Merisis Yanetin -         Ana Kayla       Beğişiklik Yaşımak İstediğiniz Firma'yi Seçiniz       Sicil Balgo İşlemleri       Merisis Yanetin -         Anatoma       Seğişiklik Yaşımak İstediğiniz Firma'yi Seçiniz       Sicil Balgo İşlemleri       Merisis Yanetin -         Anatoma       Seğişiklik Yaşımak İstediğiniz Firma'yi Seçiniz       Sicil Balgo İşlemleri       Merisis Yanetin -         Yanı Şokli :       Türü Seçiniz       Sicil Balgo İşlemleri       Merisis Yanetin -         Yaşıkli :       Türü Seçiniz       Merisis Yanetin -       Merisis Yanetin -         Yaşıkli :       Türü Seçiniz       Yanı Barınını Yanı Barınını       Merisis Yül Balgo         Yaşıkli :       Türü Seçiniz       Yaşıkli :       Bulgo Yaşıkli :       Bulgo Yaşıkli :         Yaşıkli :       Türü Seçiniz       Yaşıkli :       Bulgo Yaşıkli :       Bulgo Yaşıkli :       Bulgo Yaşıkli :         Yaşıkli :       Türü Seçiniz       Yaşıkli :       Bulgo Yaşıkli :       Bulgo Yaşıkli :       Bulgo Yaşıkli :       Bulgo Yaşıkli :                                                                                                    | Ana Sayla       Marsia       Stell Baile Islamitet       Mersia Yaonim         Ana Sayla       Marsia       Stell Baile Islamitet       Mersia Yaonim       Mersia Yaonim         Ana Sayla       Marsia       Stell Baile Islamitet       Mersia Yaonim       Mersia Yaonim         Ana Marsia       Degitylikik Yapmak kitediginiz Firma'yi Seçiniz       Marsia Yaonim       Mersia Yaonim         Ana Marsia       Degitylikik Yapmak kitediginiz Firma'yi Seçiniz       Marsia Yaonim       Marsia Yaonim         Arama Sokii:       Turu Seginiz       Marsia Yaonim       Marsia Yaonim       Marsia Yaonim         Arama Sokii:       Turu Seginiz       Marsia Yaonim       Marsia Yaonim       Marsia Yaonim       Marsia Yaonim         Arama Sokii:       Turu Seginiz       Marsia Yaonim       Marsia Yaonim       Marsia Yaonim       Marsia Yaonim         Arama Yaonim       Marsia Yaonim       Marsia Yaonim       Marsia Yaonim       Marsia Yaonim       Marsia Yaonim         Arama Yaonim       Marsia Yaonim       Marsia Yaonim       Marsia Yaonim       Marsia Yaonim       Marsia Yaonim       Marsia Yaonim         Arama Yaonim       Marsia Yaonim       Marsia Yaonim       Marsia Yaonim       Marsia Yaonim       Marsia Yaonim       Marsia Yaonim       Marsia Yaonim       Marsia Yaonim       Marsia Yaoni                                                                                                    | Ana Sayla Menio       Sicil Balge Iglemieti       Genel Kuul Iglemieri       Mersis Yanetin -         Ana Sayla Menio       Genel Kuul Iglemieri       Mersis Yanetin -       Genel Kuul Iglemieri       Mersis Yanetin -         Ada Sayla Menio       Değişişkili Yapınak İstediğiniz Firma'yı Seçiniz       Seconda       Seconda       Seconda         Ada Sayla Menio       Değişişkili Yapınak İstediğiniz Firma'yı Seçiniz       Seconda       Seconda       Seconda         Aşisi Menio       Değişişkili Yapınak İstediğiniz Firma'yı Seçiniz       Seconda       Seconda       Seconda       Seconda         Aşisi Menio       Değişişkili Yapınak İstediğiniz Firma'yı Seçiniz       Seconda       Seconda       Sec                                                                                                    | aret Sicil Müdürlüğü:                                                                                                    |                                                                         | MERSIN TICARET SI                                                                                                    | ~                                                                           |                                                                  |                                                                     |                                                                                                    |                    |            |
| Ana Sayla Menis       Sicil Belge Işlemleri       Genel Kurul İşlemleri       Mersis Yönetim -         Ana Sayla Menis       Sicil Belge Işlemleri       Genel Kurul İşlemleri       Mersis Yönetim -         Ana Sayla Menis       Sicil Belge Işlemleri       Genel Kurul İşlemleri       Mersis Yönetim -         Ana Sayla Menis       Sicil Belge Işlemleri       Mersis Yönetim -       Sicil Belge Işlemleri       Mersis Yönetim -         Ana Menis       Değişiklik Yapımak İstediğiniz Firma'yi Seçriniz       Sicil Belge Işlemleri       Mersis Yönetim -       Karuna         Ana Şekli : Standard Arama       Karuna       Karuna       Karuna       Karuna       Karuna         Ara Seşekli : Standard Arama       Karuna       Karuna       Karuna       Karuna       Karuna       Karuna         Ara Seşekli : Standard Arama       Karuna       Karuna       Karuna       Karuna       Karuna       Karuna         Ara Seşekli : Standard Arama       Karuna       Karuna       Karuna       Karuna       Karuna       Karuna       Karuna         Ara Seşti Stattkulturularis       Karuna       Karuna       Karuna       Karuna       Karuna       Karuna       Karuna       Karuna       Karuna       Karuna       Karuna       Karuna       Karuna       Karuna       Karuna       Karuna <td>Ana Sayla       Marske       Skill Belge Iglemini       Gend Kumi Iglemini       Mersis Yaneim -         Ana Sayla       Marske       Skill Belge Iglemini       Gend Kumi Iglemini       Mersis Yaneim -         Ana Sayla       Marske       Skill Belge Iglemini       Gend Kumi Iglemini       Mersis Yaneim -         Ana Sayla       Belge Iglemini       Gend Kumi Iglemini       Mersis Yaneim -       E         Anazari       Belge Iglemini       Franzi Yaneim -       E       E         Arazari       E       E       E       E       E         Arazari       E       E       E       E       E       E         Arazari       E       E</td> <td>Ana Saylar       Menis       Sitil Belge Iglemleri       Genel Kurul Iglemleri       Menis's Yanetim         Ana Saylar       Menis       Sitil Belge Iglemleri       Genel Kurul Iglemleri       Menis's Yanetim         Ana Saylar       Menis       Sitil Belge Iglemleri       Genel Kurul Iglemleri       Menis's Yanetim         Ana Saylar       Menis       Sitil Belge Iglemleri       Genel Kurul Iglemleri       Menis's Yanetim         Ana Karana       Dejultik Yapumak Ekeliğinik Termas'ıs Seçiniz       Sitil Belge Iglemleri       Sitil Belge Iglemleri       Sitil Belge Iglemleri         aşda:       Dejultik Yapumak Ekeliğinik Termas'ıs Seçiniz       Sitil Belge Iglemleri       Sitil Belge Iglemleri</td> <td>Ara Saya       Menics       Sicil Belge Iglemleri       Genel Kunil Iglemieri       Menics Yonetim         Ara Saya       Menics       Sicil Belge Iglemleri       Genel Kunil Iglemieri       Menics Yonetim         Ara Saya       Menics       Sicil Belge Iglemleri       Genel Kunil Iglemieri       Menics Yonetim         Arama       Menics       Menics       Menics       Menics       Menics         Arama       Menics       Menics       Menics       Menics       Menics         Arama       Menics       Menics       Menics       Menics       Menics         Arama       Menics       Menics       Menics       Menics       Menics         Arama       Menics       Menics       Menics       Menics       Menics         Arama       Menics       Menics       Menics       Menics       Menics         Arama       Menics       Menics       Menics       Menics       Menics         Arama       Menics       Menics       Menics       Menics       Menics         Arama       Menics       Menics       Menics       Menics       Menics         Arama       Menics       Menics       Menics       Menics       Menics         Menics<!--</td--><td></td><td></td><td></td><td></td><td></td><td></td><td></td><td></td><td></td></td>                                                                                                    | Ana Sayla       Marske       Skill Belge Iglemini       Gend Kumi Iglemini       Mersis Yaneim -         Ana Sayla       Marske       Skill Belge Iglemini       Gend Kumi Iglemini       Mersis Yaneim -         Ana Sayla       Marske       Skill Belge Iglemini       Gend Kumi Iglemini       Mersis Yaneim -         Ana Sayla       Belge Iglemini       Gend Kumi Iglemini       Mersis Yaneim -       E         Anazari       Belge Iglemini       Franzi Yaneim -       E       E         Arazari       E       E       E       E       E         Arazari       E       E       E       E       E       E         Arazari       E       E                                                                                                    | Ana Saylar       Menis       Sitil Belge Iglemleri       Genel Kurul Iglemleri       Menis's Yanetim         Ana Saylar       Menis       Sitil Belge Iglemleri       Genel Kurul Iglemleri       Menis's Yanetim         Ana Saylar       Menis       Sitil Belge Iglemleri       Genel Kurul Iglemleri       Menis's Yanetim         Ana Saylar       Menis       Sitil Belge Iglemleri       Genel Kurul Iglemleri       Menis's Yanetim         Ana Karana       Dejultik Yapumak Ekeliğinik Termas'ıs Seçiniz       Sitil Belge Iglemleri       Sitil Belge Iglemleri       Sitil Belge Iglemleri         aşda:       Dejultik Yapumak Ekeliğinik Termas'ıs Seçiniz       Sitil Belge Iglemleri       Sitil Belge Iglemleri                                                                                                    | Ara Saya       Menics       Sicil Belge Iglemleri       Genel Kunil Iglemieri       Menics Yonetim         Ara Saya       Menics       Sicil Belge Iglemleri       Genel Kunil Iglemieri       Menics Yonetim         Ara Saya       Menics       Sicil Belge Iglemleri       Genel Kunil Iglemieri       Menics Yonetim         Arama       Menics       Menics       Menics       Menics       Menics         Arama       Menics       Menics       Menics       Menics       Menics         Arama       Menics       Menics       Menics       Menics       Menics         Arama       Menics       Menics       Menics       Menics       Menics         Arama       Menics       Menics       Menics       Menics       Menics         Arama       Menics       Menics       Menics       Menics       Menics         Arama       Menics       Menics       Menics       Menics       Menics         Arama       Menics       Menics       Menics       Menics       Menics         Arama       Menics       Menics       Menics       Menics       Menics         Arama       Menics       Menics       Menics       Menics       Menics         Menics </td <td></td> <td></td> <td></td> <td></td> <td></td> <td></td> <td></td> <td></td> <td></td>                                                                                                    |                                                                                                    |                                                                         |                                                                                                    |                                                                             |                                                                  |                                                                     |                                                                                                    |                    |            |
| Ana Sayla       Nersis       Sicil Beige Iglemleri       Genel Kuul Iglemleri       Mersis Yönetim         Ana Sayla       Nersis       Sicil Deige Iglemleri       Genel Kuul Iglemleri       Mersis Yönetim         Ana Sayla       Deige Iglemleri       Genel Kuul Iglemleri       Mersis Yönetim       Genel Kuul Iglemleri         Karana       Deige Iglemleri       Genel Kuul Iglemleri       Mersis Yönetim       Genel Kuul Iglemleri         Karana       Deige Iglemleri       Genel Kuul Iglemleri       Mersis Yönetim       Genel Kuul Iglemleri         Karana       Deige Iglemleri       Tima Soginiz       Sinta Karana       Karana       Sinta Karana         Karana       Tür Segniz       Tür Segniz       Firma Umaan:       Sülay güçü       Sinta Karana         Karana       Tür Segniz       Tür Segniz       Yangi Ibi:       Durumunu Seginiz       Durumunu Seginiz                                                                                                    | Ana Sayla Manis       Sicil Beije filemleti       Genel Kurul filemleti       Mersis Yonetim -         Ana Sayla Manis       Sicil Beije filemleti       Genel Kurul filemleti       Mersis Yonetim -         Ana Sayla Manis       Sicil Beije filemleti       Genel Kurul filemleti       Mersis Yonetim -         Ana Sayla Manis       Degistiliti Yapmak İstediğiniz Firma'yı Seçiniz       Sicil Beije filemleti       Mersis Yonetim -         Anazama       Degiştiliti Yapmak İstediğiniz Firma'yı Seçiniz       Sicil Beije filemleti       Sicil Beije filemleti       Mersis Yonetim -         Anazama       Değiştiliti Yapmak İstediğiniz Firma'yı Seçiniz       Sicil Beije filemleti       Sicil Beije filemleti       Sicil Beije filemleti       Mersis Yonetim -         Arama       Seçin:       Tir Beijin Tir Aliya Seçiniz       Firma Munane       Eifel yöjçlü       Mersis       Mersis         Arama       Sicil Boil Munaruse:       Tir Beijin Tir Aliya       Firma Munane       Eifel yöjçlü       Durumunu Beijin Tir Mersis       Eifel yöjçlü         Arama       Sicil Boil Munaruse:       Tir Beijin Aliya       Firma Bunane       Eifel yöjçlü       Eifel yöjçlü         Arama       Sicil Monisher Bii Tir Aliya       Tir Beijin Tir Aliya       Yong Noris       Eifel yöjçlü       Eifel yöjçlü         Arama Beissi Tir Aliya       Sicil Monisher Bii Mirishi Mun                                                                                                    | Ana Sonfa Marala Sidi Belje jelmelni Marsis Yanetim Marsis Yanetim Yanetim Yanetim                                                                                                    |                                                                                                    |                                                                                                    |                                                                         |                                                                                                    |                                                                             |                                                                  |                                                                     |                                                                                                    |                    |            |
| Ana Sayla       Mensis       Sicil Belge iglemieri       Genel Kunui iglemieri       Mensis Yönetim -         Ana Sayla       I       Genel Kunui iglemieri       Mensis Yönetim -         Image: Sayla       Image: Sayla       Image: Sayla       Image: Sayla       Image: Sayla         Sayla       Degigtikitti Yapınık İstediğiniz Firma'yı Seçiniz       Image: Sayla       Image: Sayla       Image: Sayla         Sayla       Degigtikitti Yapınık İstediğiniz Firma'yı Seçiniz       Image: Sayla       Image: Sayla                                                                                                    | Ana Sayla Mensis Sicil Bigle jelgemierit Genel Kurul jelmel Mersis' Yonetin   Ana Sayla Ana Sayla Bigle jelgemierit Genel Kurul jelmel Bigle jelgemierit Bigle jelgemierit Bigle jelgemierit Bigle jelgemierit Seature jelgemierit Seature jelgem                                                                                                    | Ana Sayla Mereis Sicil Belge jelemleri Genel Kuuri jelemleri Mereisk Yünetim -   Ana Sayla Kernel Kernel Kern                                                                                                    | Ana Saya Menis Sidi Belge İgenleri Genel Kurul İgenleri Mesis Yenetin -<br>CARA Saya Menis Sidi Belge İgenleri Genel Kurul İgenleri Mesis Yenetin -<br>CARA Saya Menis Sidi Belge İgenleri Genel Kurul İgenleri Mesis Yenetin -<br>CARA Saya Menis Sidi Belge İgenleri Genel Kurul İgenleri Mesis Yenetin -<br>Kuruna<br>açıklı Yapınak İstediğiniz Firms'ır Seçiniz<br>açıklı Yapınak İstediğiniz Firms'ır Seçiniz<br>açıklı Yapınak İstediğiniz Firms'ır Seçiniz<br>arıt Sıkı İnamaracı<br>arıt Sıkı İnamaracı<br>arıt Sıkırıt İşkerin İşkerin                                                                                                    |                                                                                                    |                                                                         |                                                                                                    |                                                                             |                                                                  |                                                                     |                                                                                                    | <u>Gizlilik Ku</u> | ıllanım Şi |
| An Sayla Nersis Sicil Belge iglemient Genel Kuuni iglemient Mersis Yönetim ~   Bis Bage iglemient Belge iglemient Belge igle                                                                                                    | An Sayle Nersie Sicil Belge jelenkei Geni Kurul iglenkeit Mersies Yönetim -   Statistication of the second of the second of the se                                                                                                    | An Sayle Sicil Belge iglenteri Genel Kundigtement Mersis Yonetin   Balance   Balance Balance   Balance   Balance Balance   Balance Balance Balance Balance Balance Balance Balance Balance Balance Balance Balance Balance Balance Balance Balance Balance Balance Balance Balance Ba                                                                                                    | Ana Sayla Manik Sicil Belge bjenteri Genel Kurul bjenteri Mersis Yönetin ~     Ana Sayla Manik Sicil Belge bjenteri Genel Kurul bjenteri Mersis Yönetin ~     Ana Sayla Manik Sicil Belge bjenteri Genel Kurul bjenteri Mersis Yönetin ~     Ana Sayla Manik Debjskillk Yapmak krednijniz Firma'u ja Seçniz     a Seki:     ran Sokii:     ran Sokii:     ran Sokii:     ran Turu:     Tur Segniz:     ran Statik     Tur Segniz:     ran Soki:     ran Turu:     Tur Segniz:     Tur Segniz:     ran Turu:     Tur Segniz:     Stati Mukatakaja:     Tur Segniz:     Tur Segniz:     Stati Mukatakaja:     Tur Segniz:     Tur Segniz:     Tur Segniz:     Tur Segniz:     Tur Segniz:     Tur Segniz:     Tur Segniz:     Tur Segniz:     Tur Segniz:     Tur Segniz:     Tur Segniz:     Tur Segniz:     Tur Segniz:     Tur Segniz:     Tur Segniz:     Tur Segniz:     Tur Segniz:     Tur Segniz:                                                                                                    |                                                                                                    |                                                                         |                                                                                                    |                                                                             |                                                                  |                                                                     |                                                                                                    |                    |            |
| Ano Saylo Menis Sicil Belge İşlemleri Genel Kurul İşlemleri Mersis Yönetim                                                                                                    | Ana Saylo       Mersis       Sicil Belge Iglemleti       Genel Kuul Iglemleti       Mersis Yonetin         Ana Saylo       Kersis       Genel Kuul Iglemleti       Mersis Yonetin       Genel Kuul Iglemleti       Genel Kuul Iglemleti       Genel Kuul Iglemitis       Genel Kuul Iglemitis       Genei Kuul Iglemitis       Genei Kuul Iglemitis       Genei Kuul Iglemitis       Genei Kuul Iglemitis       Genei Kuul Iglemitis       Genei Kuul Iglemitis       Genei Kuul Iglemitis       Genei Kuul Iglemitis       Genei Kuul Iglemitis       Genei                                                                                                    | Ana Saylo Nersie Sicil Beige igeniteri Genel Kurul igeniteri Hersis Yonetim ~   And Karana Contraction Contraction Contraction   And Karana Degist Karana Contraction Contraction   And Karana Contraction Contraction Contraction   And Karana Contraction Contraction Contraction   And Karana Contraction Contraction Contraction   And Karana Contraction Contraction Contraction   And Karana Contraction Contraction Contraction   And Karana Contraction Contraction Contraction   And Karana Contraction Contraction Contraction   And Karana Contraction Contraction Contraction   And Karana Contraction Contraction Contraction   And Karana Contraction Contraction Contraction   And Karana Contraction Contraction Contraction   And Karana Contraction Contraction Contraction   And Karana Contraction Contraction Contraction   And Karana Contraction Contraction Contraction   Kersis Hole Contraction Contraction Contraction   Kersis Hole Contraction Contraction Contraction   Kersis Hole Contraction Contraction Contraction   Kersis Hole Contraction Contraction Contraction   Kersis Hole <th>Ana Saylo Nersis Sicil Belge jelemieri Genel Kurul jelemieri Herisis Yonetin -   Carana Carana    Arama   Acama        Acama        Acama     Acama     Acama     Acama     Acama        Acama     Acama           Acama                                 <th></th><th></th><th></th><th></th><th></th><th></th><th></th><th></th><th></th></th>                                                                                                    | Ana Saylo Nersis Sicil Belge jelemieri Genel Kurul jelemieri Herisis Yonetin -   Carana Carana    Arama   Acama        Acama        Acama     Acama     Acama     Acama     Acama        Acama     Acama           Acama <th></th> <th></th> <th></th> <th></th> <th></th> <th></th> <th></th> <th></th> <th></th>                                                                                                    |                                                                                                    |                                                                         |                                                                                                    |                                                                             |                                                                  |                                                                     |                                                                                                    |                    |            |
| Arana       Arana Seki:         Arana Seki: Standart Arana                                                                                                    | AnArana<br>AnArana<br>Ana Marki Degiptili Yapmak btediginiz Firma'yi Seçiniz<br>ma Şekli :<br>Aran Şekli :<br>Aran Şekli : Aran Şekli : Aran Aran Şekli : Aran Aran Şekli : Aran Aran Şekli : Aran Aran Şekli : Aran Aran Aran Şekli : Aran Aran Aran Aran Aran Aran Aran Aran                                                                                                    | AArama Aarama Aa                                                                                                    |                                                                                                    | Ana Sayfa 👻 Mersis 🚽                                                                                                    | Sicil Belge İşle                                                        | mleri Genel Kurul İşlemle                                                                                                    | eri Mersis Yönetim 🗸                                                        |                                                                  |                                                                     |                                                                                                    |                    |            |
| Arana     Arana Seki: Standart Arana     Arana Seki: Standart Arana     Standart Arana     Standart Arana     Standart Arana     Standart Arana     Standart Arana     Standart Arana     Standart Arana <tr< th=""><th>ArArana<br/>AnArana<br/>AnArana<br/>AnArana<br/>AnArana<br/>AnArana<br/>AnArana<br/>AnArana<br/>AnArana<br/>AnArana<br/>AnArana<br/>AnArana<br/>AnArana<br/>Anarana<br/>Ana</th><th>AArana AArana AArana AArana AArana Aarana Aarana Aarana Aarana Aarana Aarana Aarana Aarana Aarana Aarana Aarana Aarana Aarana Aarana Aarana Aarana Aarana Aarana Aarana Aarana Aarana Aarana Aarana Aarana Aarana Aaran Aaran Aaran</th><th>Arrana<br/>Arrana<br/>Arrana</th><th></th><th>4</th><th></th><th></th><th></th><th></th><th></th><th></th><th></th></tr<> | ArArana<br>AnArana<br>AnArana<br>AnArana<br>AnArana<br>AnArana<br>AnArana<br>AnArana<br>AnArana<br>AnArana<br>AnArana<br>AnArana<br>AnArana<br>Anarana<br>Ana                                                                                                    | AArana AArana AArana AArana AArana Aarana Aarana Aarana Aarana Aarana Aarana Aarana Aarana Aarana Aarana Aarana Aarana Aarana Aarana Aarana Aarana Aarana Aarana Aarana Aarana Aarana Aarana Aarana Aarana Aarana Aaran Aaran Aaran                                                                                                    | Arrana<br>Arrana<br>Arrana |                                                                                                    | 4                                                                       |                                                                                                    |                                                                             |                                                                  |                                                                     |                                                                                                    |                    |            |
| Ana Arana       Deligiklik Yapınak İstediğiniz Firma'yi Seçiniz         Yana Sekli :       Ima Şekli :         Arana Şekli : Standart Arama       Ara         Arana Şekli :       Ima Şekli :         Arana Şekli :       Ima Şekli :         Arana Şekli :       Ima Şekli :         Arana Şekli :       Ima Şekli :         Arana Şekli :       Ima İma İma İma İma İma İma İma İma İma İ                                                                                                    | naArama          Ana Maxima       Dejiştiki Yapımak İsterdiğiniz Firma'yi Seçiniz         ma Şaklı :       Ima Şaklı :         Arama Beşiki : Standart Arama                                                                                                    | Arama<br>Ana Arama<br>Ana Marama<br>Ana Marama<br>Ana Marama<br>Ana Dejişiklik Yapımak İstediğiniz Firma'yi Seçiniz<br>ma Şekli :<br>Arama Şekli : Standart Arama<br>Arama Şekli : Standart Arama<br>Arama Arama Arama Arama<br>Arama Sekli : Standart Arama<br>Arama Arama Arama Arama<br>Arama Arama Arama Arama Arama<br>Arama Arama Arama Arama Arama Arama<br>Arama Arama Arama Arama Arama<br>Arama Arama Arama Arama<br>Arama Arama Arama Arama<br>Arama Arama Arama Arama Arama<br>Arama Arama                                                                                                    | AArana<br>Da Marai Degipiklik Yapmak İstediğiniz Firma'yi Seçiniz<br>a çıski:<br>rama Şeki: Standart Arama            aran Şeki: Standart Arama         Ara <ul></ul>                                                                                                    |                                                                                                    |                                                                         |                                                                                                    |                                                                             |                                                                  |                                                                     |                                                                                                    |                    |            |
| maArama  TraArama  TraArama  TraArama  TraArama  TraArama  TraArama  TraArama  TraArama  TraTuri  TraTuri TraTuri TraTuri TraTuri TraTuri TraTuri TraTuri TraTuri TraTuri TraTuri TraTuri TraTuri TraTuri TraTuri TraTuri TraTuri TraTuri TraTuri TraTuri TraTuri TraTu                                                                                                    | Ana Arama<br>Ana Mami Degişliklik Yapmak İstediğiniz Firma'yı Seçiniz<br>mə Şekli :<br>Arama Şekli :<br>Arama Şekli :                                                                                                    | Ana Maruna<br>Ana Maruna<br>Ana Maruna<br>Ana Maruna<br>a Sekli : Standart Arama<br>Araa Peijiklik Yapmak İstediğiniz Firma'yı Seçiniz<br>ma Şekli : Standart Arama<br>Araa <sup>A</sup> Temizle<br>Araa <sup>A</sup> Temizle<br>Firma Buvanı:<br>Karet Skeil Mundarase:<br>Karet Skeil Mundarase:<br>Karet Skeil Munda                                                                                                    | AArama<br>Tan Marina<br>Seki Standard Arama<br>Seki Standard Arama<br>Seki Standard Arama<br>Seki Standard Arama<br>Seki Standard Arama<br>Seki Standard Arama<br>Seki Standard Arama<br>Seki Standard Arama<br>Stan Seki Standard Arama<br>Stan Standard Arama<br>Standard Arama<br>Sta                                                                                                    |                                                                                                    |                                                                         |                                                                                                    |                                                                             |                                                                  |                                                                     |                                                                                                    |                    |            |
| mAArama Pana Marama Pana Maram                                                                                                    | na Arama Arama Ara                                                                                                    | AnA Anna Version Version Versi                                                                                                    | AArama Degipiklik Yapmak İstediğiniz Firma'yi Seçiniz<br>a Gekit :<br>aram Şekit : Standart Arama<br>sekit : Standart Arama<br>ram Şekit : Standart Arama<br>sekit : Standart Arama<br>sekit : Standart : Standart : S                                                                                                    |                                                                                                    |                                                                         |                                                                                                    | DC                                                                          |                                                                  |                                                                     |                                                                                                    |                    |            |
| Araa a         Para Manui       Dejişkilik Yapmak İstediğiniz Firma'yi Seçiniz         Araa Sekili: Standart Arama       Araa        Comizia         Araa Sekili: Standart Arama       Araa        Comizia         Araa Sekili: Standart Arama       Araa        Comizia         Araa Sekili: Standart Arama       Firma Bruana:       tulay giçlü         Inter Sicili Humaras:       Vergi Ite:       Curumunuu Seçiniz V         Türi Seçiniz V       Firma Bruana:       Uergi Ite:       Curumunuu Seçiniz V         Inter Sicili Mudurubigi:       Türi Seçiniz V       Genili Aktif       Tima Bruana:       Lurumunuu Seçiniz V         Eristi No       Sicili No       Tot         Sicili Mudurubigi:       Curumunuu Seçiniz V       Curumunu Seçiniz V         Sicili Mudurubigi:       Sicili Addit Minu Vergi Ite:       Curumunu Seçiniz V         Sicili Mudurubigi:       Sicili Mudurubigi:       Sicili Mudurubigi:       Sicili Mudurubigi:       Sicili Mudurubigi:                                                                                                    | na Arama Arama Ara                                                                                                    | AnA ma Sekii :<br>Ana Sekii :<br>ara Şekii :<br>Aran Şekii : Standart Arama<br>Aran Şekii : Standart Arama<br>Aran Şekii : Standart Arama<br>Aran Şekii : Standart Arama<br>Aran Şekii : Lave Aran Şekii : Lave Aran Aran Aran Aran Aran Aran Aran Aran                                                                                                    | AArana bekir Standart Arama begiptikir Yapmak İstediğiniz Firma'yı Seçiniz<br>as Şekli :<br>rama Şekli : Standart Arama<br>sekli : Standart Arama<br>sekli : Standart Arama<br>set Sisti Mudurluğu:<br>set Sisti Mudurluğu:<br>Sisti No sicil No Firma ADI<br>sisti No sicil No Firma ADI<br>sisti No sicil No firma ADI<br>sisti No sicil No Sicil No S                                                                                                    |                                                                                                    |                                                                         |                                                                                                    | )C                                                                          | 51                                                               |                                                                     |                                                                                                    |                    |            |
| Arama       Değişliklik Yapmak İstediğiniz Firma'yı Seçiniz         ara Ada Menu       Değişliklik Yapmak İstediğiniz Firma'yı Seçiniz         ara Şekli :       Arama Şekli :         Arama Şekli :       Arama Şekli :         Arama Şekli :       Firma Quranı:         Arama Şekli :       İstediti Mudarılı Yapmak İstediğiniz Firma'yı Seçiniz         Arama Şekli :       Firma Quranı:         Arama Şekli :       İstedit Yapmak İstediğiniz Firma'yı Seçiniz         Arama Şekli :       Firma Quranı:         Kerisi Ilo:       İstedit Yapmak İstediğiniz Firma Quranı:         İstedit Huturarısı:       İster Seçiniz Ima Yapmak İstediğiniz Ima Quranı         Kerisi Ilo:       MERSIN TİCARET Sİ         İstel No       Sicil. No         İstel No       Firma Quranı:         İstel No       İstel No         İstel No       Firma Quranı:         İstel No       İstel No         İstel No       İstel No         İstel No       İstel No         İstel No       İstel No         İstel No       İstel No         İstel No       İstel No         İstel No       İstel No         İstel No       İstel No         İstel No       İstel No         İstel No                                                                                                    | Rink Arama         Arama       Değişiklik Yapmak Estediğiniz Firma'yı Seçiniz         ma Şekli :       Arama       Arama       Arama       Arama       Turise         Arama Şekli :       Firma Öuvan:       Kara       Arama       Turise         Itaria Sekli :       Firma Öuvan:       Kara       Arama       Turise         Itaria Sekli :       Firma Öuvan:       Kara       Turise       Turise       Firma Öuvan:       Kara       Turise         Karat Stell Muduritaği:       Turiseçiniz       Firma Öuvan:       Karat       Külay güçlü       Firma Öuvan:       Külay güçlü         Risis No       Sicil, No       Firma Aol       Firma Öuvan:       Kürat       Külay güçlü       Firma Öuvan:       Kürat       Külay güçlü         Risis No       Sicil, No Opluti Ni VE TicARET Sive       Firma Öuvan:       Kürat       Külay Güçlü       Sicil, Müdüritaği       Sicil, Müdüritaği         Ze4.4378.6123-3754       123466       TÜLAY GÜÇLÜ ALTIN VE TICARET LIMITED       TescilikAttif       TescilikAttif       MERSIN TICARET       Sicil, MÜDÜRING       Ses         727.8376-5698-4352       40028       TÜLAY GÜÇLÜ TEST ACENTASI VE GURIA HALIS ÇAKIR       TescilikAttif       TescilikAttif       MERSIN TICARET Sicil, MÜDÜRING       Ses                                                                                                    | Arama       Değişliklik Yapmak İstediğiniz Firma'yi Şeçiniz         ma Şekli :                                                                                                    | AArama Degiştiklik Yapmak İstediğiniz Firma'yi Seçiniz a çekli :  tara Şekli :  tara Ş                                                                                                    |                                                                                                    | F                                                                       |                                                                                                    |                                                                             | 5                                                                |                                                                     |                                                                                                    |                    |            |
| Ana Menu       Değişi klik Yapınık Estediğiniz Firma'yi Seçiniz         ma Şekli :       Ima Şekli :       Ima Sekli :       Ima Sekli :       Ima Sekli :       Ima Sekli :       Ima Sekli :       Ima Sekli :       Ima Sekli :       Ima Sekli :       Ima Sekli :       Ima Sekli :       Ima Sekli :       Ima Sekli :       Ima Sekli :                                                                                                    | Ana Menu Değişi klik Yapmak İztediğiniz Firma'yi Seçiniz<br>ma Şekli :<br>Aran Şekli :<br>Aran Şekli :<br>Beşli :<br>Aran Şekli :<br>Beşli :<br>Aran Şekli :<br>Beşli :<br>Aran Beşli :<br>Aran                                                                                                    | Ana Aenu Degişlilik Yapmak İzterliğiniz Firma'yi Seçiniz<br>ma Şekli :<br>Arana Şekli :<br>Arana Şekli :<br>Brana Durum<br>Brana Durum Brain :<br>Brana Durum Brain :<br>Brana Durum Brain                                                                                                    | Degigiklik Yapmak brediging Firma'yi Seçiniz         as gekli :         ar gekli :         ar gekli :                                                                                                    |                                                                                                    | F                                                                       | - [-                                                                                                    |                                                                             | 5                                                                |                                                                     |                                                                                                    |                    |            |
| Ara spekil : Staduart Arama         Aras spekil : Staduart Arama       Ara                                                                                                    | Ara şekli : stadart Arama       Ara        Ara       Sana Sekli : stadart Arama         Ara şekli : stadart Arama       Kra       Sana Sekli : stadart Arama       Kra       Sana Sekli : stadart Arama       Kra       Sana Sekli : stadart Arama       Sana Sekli : stadart Arama       Sana Sekli : stadart Arama       Sana Sekli : stadart Arama       Kra       Sana Sekli : stadart Arama       Kra       Sana Sekli : stadart Arama       Sana Sekli : stadart Arama       Sana Sekli                                                                                                    | Aras şekli : Stadurt Arama       Aras şekli : Stadurt Arama       Aras şekli : Stadurt Arama       Aras şekli : Stadurt Arama       Aras       Karet Sicil Muna:       Karet Sicil Muna:       Kilo güçü         Karet Sicil Munarase:       Tür Seçiniz v       Yergi No:       Eile yüçü:       Durumunu Seçiniz v         Karet Sicil Munarase:       Tür Seçiniz v       MERSIN TİCARET Siv       Pirma Durum:       Durumunu Seçiniz v         RSIS NO       SICL NO       FIRMA ADJ       FIRMA DURUM       VERGI NO       TOR       TM         284-4378-6123-3754       123466       TÜLAY GÜÇÜÜ ALTIN VE TİCARET LİMİTE       TescilikAktif       1234656780       MERSIN TİCARET       Sicil. MUDORUĞĞ       Sas         727-8376-5698-4352       40023       TÜLAY GÜÇÜÜ TEST ACENTASI VE       TescilikAktif       777777777       TİCARİ       MERSIN TİCARET       Sas         173-6693-6788-43930       4008       TÜLAY GÜÇÜÜ TEST ACENTASI VE       TescilikAktif       TÜCARI       MERSIN TİCARET       Sas         173-6693-6788-43930       4008       TÜLAY GÜÇÜÜ TEST ACENTASI VE       TescilikAktif       TÜCARI       Sicil. MUDURUĞĞÜ       Sas                                                                                                    | ia goldi :<br>rama goldi : Standart Arama                                                                                                    | aArama                                                                                                    | F                                                                       | - [-                                                                                                    | ) С                                                                         | 51                                                               |                                                                     |                                                                                                    |                    |            |
| Aran şekli: Stadart Arama       Aran şekli: Stadart Arama     Aran     Aran     Aran     Aran     Aran       Idensis No:     Idensis No:     Idensis No:     Idensis No:     Idensis No:     Idensis No:       If rara Turi:     Turi: Seçiniz     Idensis No:     Idensis No:     Idensis No:     Idensis No:       If rara Turi:     Turi:     Turi: Seçiniz     Idensis No:     Idensis No:     Idensis No:       Ised Stadart Arama     Stoll. No     Firma Durum:     Idensis No:     Idensis No:       Ised Stadart Nama     Stoll. No     Firma Adurum     Veroji No:     Idensis No:       Ised Stadart Nama     Idensis No:     Firma Durum:     Idensis No:       Ised Stadart Nama     Idensis No:     Firma Durum:     Idensis No:       Ised Stadart Nama     Idensis No:     Idensis No:     Idensis No:       Ised Stadart Nama     Idensis No:     Idensis No:     Idensis No:       Ised Stadart Nama     Idensis No:     Idensis No:     Idensis No:       Ised Stadart Nama     Idensis No:     Idensis No:     Idensis No:       Ised Stadart Nama     Idensis No:     Idensis No:     Idensis No:       Ised Stadart Nama     Idensis No:     Idensis No:     Idensis No:       Ised Stadart Nama     Idensis No:     Idensi                                                                                                    | Arama şekli: standart Arama       Arama şekli: standart Arama       Arama sekli: standart Arama       Arama sekli: standart Arama       Arama sekli: standart Arama       Arama sekli: standart Arama       Arama sekli: standart Arama       Arama sekli: standart Arama       Arama sekli: standart Arama       Arama sekli: standart Arama       Arama sekli: standart Arama       Arama sekli: standart Arama       Arama sekli: standart Arama       Standart Arama       Standart Arama       Standart Arama       Standart Arama       Standart Arama       Standart Arama       Standart Arama       Standart Arama       Standart Staldart Arama       Standart Arama       Standart Staldart Arama       Standart Arama       Standart Staldart Arama       Standart Staldart Arama       Standart Arama       Standart Standart Arama       Standart Arama       Standart Standart Arama       Standart Standart Arama       Standart Standart Arama       Standart Standart Arama       Standart Standart Arama       Standart Standart Arama       Standart Standart Arama       Standart Standart Arama       Standart Standart Arama       Standart Arama       Standart Standart Arama                                                                                                    | Arama şekli: Standart Arama       Ara       * Temizle         Interia Bio:       Ima Standart Arama       Ima Biowane:       Ima Biowane: <td< td=""><td>rama Şekli : Standart Arama Arama Ar</td><td>nAframa<br/>Nna Mentu Deği</td><td>şiklik Yapmak İstee</td><td>liginiz Firma'yı Seçiniz</td><td></td><td>51</td><td>C</td><td></td><td></td><td></td></td<> | rama Şekli : Standart Arama Arama Ar                                                                                                    | nAframa<br>Nna Mentu Deği                                                                                                    | şiklik Yapmak İstee                                                     | liginiz Firma'yı Seçiniz                                                                                                    |                                                                             | 51                                                               | C                                                                   |                                                                                                    |                    |            |
| Hersis No:     Image: Sint Sint Sint Sint Sint Sint Sint Sint                                                                                                    | Firma Unvanis:       Lillory GUÇLÜ         Lirazet Sicil Mundarubigi:       Tur Seçiniz         Turi Seçiniz       Tur Seçiniz         Turi Seçiniz       Tur Seçiniz         MERSIN TICARET SI       FIRMA DURUM         MERSIN TICARET SI       FIRMA DURUM         Karet Sicil Mundurubigi:       TULAY GÜÇLÜ ALTIN VE TICARET LIMITED         T27-8376-6598-4352       40023       TÜLAY GÜÇLÜ NAVALIYAT         T3-6693-7578-4930       4008       TÜLAY GÜÇLÜ TEST ACENTASI VE<br>ÜRETIM DONATMA IŞTIRAKI HALIŞ ÇAKIR       TescillAktif                                                                                                    | Firms Unvanie       Films Unvanie       Films Unvanie       Films Unvanie         trar 5kil Nudaruluju:       Tür Seçiniz       Vergi No:                                                                                                    | reis like:<br>aret Sicil Mukuuriugiu:<br>Tür Seçiniz ♥<br>aret Sicil Mukuuriugiu:<br>MERSIN TICARET SI♥<br>519 N0 \$ICL N0 FIRMA ADI FIRMA ADI FIRMA DURUM VERGI NO TOR TIM<br>544378-6123-3754 123465 TÜLAY GÜÇLÜ ALTIN VE TICARET LIMITED<br>547378-6123-3754 2002 TÜLAY GÜÇLÜ NAKLIYAT TescilikAktif 1234567990 LIMITED MERSIN TICARET<br>57.6693-7578-4930 4002 TÜLAY GÜÇLÜ TEST ACENTASI VE<br>0/RETIM DONATMA IŞTIRAICI HALIS ÇAKIR TescilikAktif 19777777777777777777777777777777777777                                                                                                    | naArama<br>Ina Menti Deği:<br>na Şekli :                                                                                                    | şiklik Yapmak İstec                                                     | diğiniz Firma'yı Seçiniz                                                                                                    |                                                                             | 51                                                               |                                                                     |                                                                                                    |                    |            |
| karet Skill Humarası:<br>tma Türit:<br>taret Skill Mudarluğu:<br>TÜr Seçiniz ▼<br>MERSIN TİCARET SI<br>264.4378.6123.3754 123.456 TÜLAY GÜÇLÜ ALTIN VE TİCARET LİMİTED<br>727.8376.5598.4352 4002 TÜLAY GÜÇLÜ NAKLİYAT TescillAktif 777777777 TİCARI<br>728.14.157 TİCARI<br>727.8376.5598.4352 4002 TÜLAY GÜÇLÜ NAKLİYAT TescillAktif 7777777777 TİCARI<br>727.8376.5598.4352 4002 TÜLAY GÜÇLÜ NAKLİYAT TescillAktif 7777777777 TİCARI<br>727.8376.5598.4352 4002 TÜLAY GÜÇLÜ NAKLİYAT TescillAktif 7777777777 TİCARI<br>727.8376.5598.4352 4002 TÜLAY GÜÇLÜ NAKLİYAT TescillAktif 7777777777 TİCARI<br>727.8376.5598.4352 4002 TÜLAY GÜÇLÜ NAKLİYAT TescillAktif 7777777777 TİCARI<br>727.8376.5598.4352 4002 TÜLAY GÜÇLÜ NAKLİYAT TescillAktif 7777777777 TİCARI<br>727.8376.5598.4352 4002 TÜLAY GÜÇLÜ NAKLİYAT TəscillAktif 77777777777 TİCARI<br>727.8376.5598.4352 4002 TÜLAY GÜÇLÜ NAKLİYAT TİCARI TİCARI<br>727.8376.5598.4352 4002 TÜLAY GÜÇLÜ NAKLİYAT TİCARI TİCARI                                                                                                    | Karet Stell Humanss:       Vergi Ho:       Image: Home Stell       Image: Home Stell       Image:                                                                                                    | Vergi lio:       Vergi lio:                                                                                                    | aret Sicil Mudurluğu:<br>Tür Seçiniz ♥<br>Aret Sicil Mudurluğu:<br>Tür Seçiniz ♥<br>MERSIN TICARET SI♥<br>Sis NO SICIL NO FIRMA ADI FIRMA DU VERSI NO TORO TSM<br>54.4378.6123.3754 123455 TÜLAY GÜÇLÜ ALTIN VE TICARET LIMITED<br>ŞIRKET TESCIİİAALTI TESCIİİAALTI TESCIİİAALTI TESCIİİAALTI TESCIİİAALTI TICARET SICIL MÜDÜRLÜĞÜ Ses<br>27.6375.6598.4352 40023 TÜLAY GÜÇLÜ NAKLIYAT TESCIİİAALTI TESCIİİAALTI TITESCIİİAALTI TITESCIİİAALTI TITESCIİİAALTI TESCIİİAALTI TESCIİİALTI TESCIİİALTI TESCIİİALTI TESCIİİAALTI TESCIİİAALTI TESCIİİALTI TESCIİİALTI TESCIİİALTI TESCIİİALTI TESCIİİALTI TESCIİİALTI TESCIİİALTI TESCIİİALTI TESCIİİALTI TESCIİİALTI TESCIİİALTI TESCIİİALTI TESCIİİALTI TESCIİ TESCI TESCI TESCI TESCI TESCI TESCI TESCI TESCI TESCI TESCI TESCI TESCI TESCI TESCI TESCI TESCI TESCI TESCI TESCI TESCI TESCI TESCI TESCI TESCI TESCI TESCI TESCI TESCI TESCI TESCI TESCI TESCI TESCI TESCI TESCI TESCI TESCI TESCI TESCI TESCI TESCI TESCI TESCI T                                                                                                    | iaArama<br>Ana Menu Deği:<br>1a Şekli :<br>Vrama Şekli : Standart Arama                                                                                                    | şiklik Yapmak İstee                                                     | diğiniz Firma'yı Seçiniz                                                                                                    |                                                                             | 5                                                                |                                                                     | Ara                                                                                                    | ≪ <u>Temizle</u>   |            |
| Image: State State Ministering with state State S                                                                                                    | Imma Türü:     Türü Seçiniz     Imma Durum:     Durumunu Seçiniz       Isade Skill Mütudrubuju:     MERSIN TİCARET SI v     MERSIN TİCARET SI v       Zef4-4376-6123-3754     12466     Şirika aDir     FIRMa Durum     Veroli No     Veroli No     Totav       Zef4-4376-6123-3754     123466     Şirike TI     TÜLAY GÜÇLÜ ALTIN VE TİCARET LİMİTED     TescillAktif     123456780     İLİMİTED     MERSIN TİCARET SI SICIL MÜDÜRLÜ KÜ       727-8376-5598-4352     4003     TÜLAY GÜÇLÜ TEST ACENTASI VE     TescillAktif     TirscillAktif     MERSIN TİCARET SICIL MÜDÜRLÜ KÜ     Seş       173-6693-7578-4330     4008     TÜLAY GÜÇLÜ TEST ACENTASI VE     TescillAktif     TescillAktif     DONATIMA IŞTIRAKI HALIS ÇAKIR     TescillAktif                                                                                                    | Imma Türit:       Tür Seçiniz       Firma Durum:       Durumunu Seçiniz         Istaret Stell Müsdürluğu:       MERSIN TİCARET Si       MERSIN TİCARET Si       Durumunu Seçiniz       Durumunu Seçiniz       Mersin Türke         Istis No       SICL No       FIRMA ADI       FIRMA DURUM       VERO I NO       Tots         1284-4378-6123-3754       123456       TÜLAY GÜÇLÜ ALTIN VE TİCARET LİMİTED       TescilliAktif       1234567809       LİMİTED       MERSIN TİCARET       Seş         1727-8376-5558-4352       40028       TÜLAY GÜÇLÜ NAKLIYAT       TescilliAktif       777777777       TİCARI       MERSIN TİCARET       Seş         173-6693-7578-43930       40088       TÜLAY GÜÇLÜ TEST ACENTASI VE<br>ÜRETİM DONATMA IŞTIRALİ HALIŞ ÇAKIR       TescilliAktif       TescilliAktif       DUNATMA MERSIN TİCARET       Seş                                                                                                    | Initiation and State Muddindigin:       Ture Seçiniz       Firma Durum       Durum Useginiz       Durum Useginiz       Measure Section Muddindigination         S16 NO       S1CL NO       FIRMA ADI       FIRMA ADI       FIRMA DURUM       VERGI NO       TOB       TSM         S44378-6123-3754       123456       TOLAY GOULO ALTIN VE TICARET LIMITED       TescillAktif       12345679.000       LIMITED       Sicil MODDURUCIÓ       Ses         27.6375-6598-4352       40023       TOLAY GOULO INAKLIYAT       TescillAktif       TTTTTTTTTT       TICARI       MERSIN TICARET       Ses         73.6693-7578-4930       4008       TULAY GOULO INAKLIYAT       TescillAktif       TescillAktif       TESCILLAKTIF       Sicil MODDURUCIÓ       Ses         73.6693-7578-4930       4008       TULAY GOULO INATINA ISTIRAKI HALIS ÇAKIR       TescillAktif       TESCILLAKTIF       Sicil MODURUCIÓ       Ses                                                                                                    | iaArama<br>Ana Menu Değis<br>na Şekli :<br>Vrama Şekli : Standart Arama<br>əreis Ito:                                                                                                    | şiklik Yapmak İstee                                                     | diğiniz Firma'yı Seçiniz                                                                                                    |                                                                             | Firma Browani:                                                   |                                                                     | Ara<br>Trilev oùcli                                                                                                    | ≪ <u>Temizle</u>   |            |
| Itearet skill Muldurluğu:         MERSIN TİCARET SIM           28619 NO         SICIL NO         FIRMA ADI         FIRMA DURUM         VERO I NO         TORU         TSM           2864-4378-6123-3754         123456         TÜLAY GÜÇLÜ ALTIN VE TİCARET LİMİTED         TescililAktif         1234567890         LİMİTED         MERSIN TİCARET SISCIL MÜDÜR LÜĞD         Ses           3727-8378-65698-4352         40023         TÜLAY GÜÇLÜ NAVALIYAT         TescililAktif         777777777         TİCARET MERSIN TİCARET I MIDIEN ÜDÜR ÜĞD         Ses                                                                                                    | Iterest Skith Mitudurbigite:       MERSIN TICARET SI         RSIS NO       SICL NO       FIRMA ADI       FIRMA DURUM       VEROI NO       TORU       TSM         264-4376-6123-3754       123456       TOLAY GÜÇLÜ ALTIN VE TICARET LIMITED       TescillAktif       123456780       LIMITED       MERSIN TICARET       Sicli. MÜDÜRÜLÜÖ       Ses         727-0876-5598-4352       4003       TÜLAY GÜÇLÜ NAVLIYAT       TescillAktif       TescillAktif       TICARI       MERSIN TICARET       Sicli. MÜDÜRÜLÜÖ       Ses         173-6693-7578-4930       4008       TÜLAY GÜÇLÜ TEST ACENTASI VE       TescillAktif       TescillAktif       DONATINA MERSIN TICARET       Sicli. MÜDÜRÜLÜÖ       Ses                                                                                                    | Iterate skill Muduiruigie       MERSIN TICARET Six         IR819 NO       SICIL NO       FIRMA ADI       FIRMA DURUM       VEROI NO       TON       TSM         I2844378-6123-3754       123456       TULAY GÜÇLÜ ALTIN VE TICARET LIMITED       TescilikAktif       1234567800       LIMITED       MERSIN TICARET       Ses         727-8376-6568-4352       40023       TÜLAY GÜÇLÜ NAKLIVAT       TescilikAktif       TOTOR       TICARI       MERSIN TICARET       Ses         1173-6693-7578-4930       40008       TÜLAY GÜÇLÜ TEST ACENTASI VE<br>ÜRETIM DONATMA IŞTIRAKI HALIS ÇAKIR       TescilikAktif       TescilikAktif       NERSIN TICARET       Ses                                                                                                    | aret stell Mudulugit:       MERSIN TICARET SIM         S16 NO       S1C1 NO       FIEMA ADI       FIEMA DURUM       VERGI NO       TOR 0       TSM         64.4378-6123-3754       123455       TULAY GUÇLÜ ALTIN VE TICARET LIMITED<br>ŞIRKET       TescilikAktif       12345678-090       LIMITED<br>ŞIRKET       MERSIN TICARET<br>ŞIRKET       Sici L MÜDÜRLÜĞO       Ses         27.6393-7578-4930       40008       TULAY GÜÇLÜ TEST ACENTASI VE<br>ÜRETIM DONATMA IŞTIRAKİ HALİS ÇAKIR       TescilikAktif       TITICARI<br>TescilikAktif       TITICARI<br>TESCILIKALTIF       Ses                                                                                                    | iaArama<br>Ana Menu Değis<br>na Şekli :<br>Yrama Şekli : Standart Arama<br>= reis Ito:<br>= reis Ito:<br>= aret Stell Humarası:                                                                                                    | şiklik Yapmak İstee                                                     | diğiniz Firma'yı Seçiniz                                                                                                    |                                                                             | Firma Unvane<br>Vergi Ito:                                       |                                                                     | Ara<br>tùlay güçfü                                                                                                    | ≪ <u>Temizle</u>   |            |
| Stoll No         FIRMA ADI         FIRMA DURUM         VERGI NO         TOR J         TSM           3264-4378-6123-3754         123456         123456         TÜLAY GÜÇLÜ ALTIN VE TİCARET LİMİTED<br>ŞİRKET         TescililAktif         1234567680         LİMİTED<br>ŞİRKET         MERSIN TİCARET<br>SİCIL MÜDÜR LÜĞD         Ses           3727-8376-55586-4352         40023         TÜLAY GÜÇLÜ NAVALIYAT         TescililAktif         77777777         TİCARET<br>SICIE FIRME SİCIL MÜDÜR LÜĞD         Ses                                                                                                    | RSIS NO     SICIL NO     FIRMA ADI     FIRMA DURUM     VERGI NO     TORO     TORO       264-4376-6123-3754     123456     TÜLAY GÜÇLÜ ALTIN VE TICARET LIMITED<br>ŞIRKETI     TescillAktif     1234567890     LIMITED<br>ŞIRKET     MERSIN TICARET<br>SICIL MÜDÜRLÜĞÜ     Ses       727-0376-5598-4352     4008     TÜLAY GÜÇLÜ TEST ACENTASI VE<br>ÜRETIM DONATMA IŞTRAKI HALIŞ ÇAKIR     TescillAktif     77777777     TICARI<br>İŞTIRAKI     MERSIN TICARET<br>İŞCIL MÜDÜRLÜĞÜ     Ses                                                                                                    | SRS NO     SICIL NO     FIRMA ADI     FIRMA DURUM     VEROI NO     TORD     TSM       2264-4378-6123-3754     123456     123456     1234567800     LIMITED<br>ŞIRKET     MERSIN TICARET<br>SICIL MÜDDRLÜĞÜ     Sss       7227-8376-65586-4352     40023     TÜLAY GÜÇLÜ NAKLIYAT     Tescilikäktif     777777777     TICARI<br>SICIL MÜDDRLÜĞÜ     Sss       173-6693-7578-4930     40008     TÜLAY GÜÇLÜ TEST ACENTASI VE<br>ÜRETIM DÖNATMA IŞTIRAKI HALIS ÇAKIR     Tescilikäktif     Tescilikäktif     SiCIL MÜDDRLÜĞÜ                                                                                                    | S18 NO     S1CL NO     FIRMA ADI     FIRMA DURUM     VERGI NO     TURU     TURU       64-4378-6123-3754     123456     TÜLAY GÜÇLÜ ALTIN VE TICARET LİMİTED<br>ŞIRKETI     TescillAktif     1234567800     LİMİTED<br>ŞIRKET     MERSİN TICARET<br>ŞIRKET     Ses       27-8376-5598-4352     40023     TÜLAY GÜÇLÜ NAKLİYAT     TescillAktif     777777777     TICARI<br>İŞLETM     MERSİN TICARET<br>İŞLETM     Ses       73-5693-7578-4930     40008     TÜLAY GÜÇLÜ TEST ACENTASI VE<br>ÜRETİM DONATMA İŞTIRAKİ HALİS ÇAKIR     TescillAktif     TescillAktif     Sicil MÜÜDÜRLÜĞÜ     Ses                                                                                                    | iaArama<br>Ana Menu Değis<br>na Şekli :<br>Arama Şekli : Standart Arama<br>                                                                                                    | şiklik Yapmak İstee                                                     | diğiniz Firma'yı Seçiniz                                                                                                    |                                                                             | Firma Ünvanı:<br>Vergi ilo:<br>Firma Durum:                      |                                                                     | Ara<br>tùley güçlü<br>Durumunu Seçiniz ♥                                                                                                    | ≪ <u>Temizle</u>   |            |
| 2264-4378-6123-3754         123456         TÜLAY GÜÇLÜ ALTIN VE TİCARET LİMİTED         Tescililaktif         1234567890         LİMİTED         MERSIN TİCARET           3727-8376-5558-4352         40023         TÜLAY GÜÇLÜ NAVALIYAT         Tescililaktif         777777777         TİCARI         MERSIN TİCARET         Ses                                                                                                    | 2264-4378-6123-3754     123466     TÜLAY GÜÇLÜ ALTIN VE TİCARET LİMİTED     Tescilikaktif     1234567800     LİMİTED     MERSIN TİCARET     SES       727-8376-5598-4352     4003     TÜLAY GÜÇLÜ TEST ACENTASI VE     Tescilikaktif     77777777     TİCARI     MERSIN TİCARET     SES       173-6693-7578-4330     4008     TÜLAY GÜÇLÜ TEST ACENTASI VE     Tescilikaktif     Tescilikaktif     Ses     Ses                                                                                                    | 123469-123-3754     123466     123456     TÜLAY GÜÇLÜ ALTIN VE TİCARET LİMİTED     TescilliAktif     1234567899     LİMİTED     MERSIN TİCARET       1727-8376-5598-4352     40023     TÜLAY GÜÇLÜ NAKLIYAT     TescilliAktif     77777777     TİCARİ     MERSIN TİCARET       173-6693-7578-4930     40008     TÜLAY GÜÇLÜ TEST ACENTASI VE<br>ÜRETIM DONATMA İŞTIRAKİ HALİS ÇAKIR     TescilliAktif     77777777     TİCARİ     MERSIN TİCARET                                                                                                    | 64-4378-6123-3754       123456       TÜLAY GÜÇLÜ ALTIN VE TİCARET LİMİTED       Tescilikaktif       1234567800       LİMİTED       MERSİN TİCARET       Seç         27-8376-5698-4362       40023       TÜLAY GÜÇLÜ NAKLIYAT       Tescilikaktif       77777777       TİCARİ       MERSİN TİCARET       Seç         73-5693-7578-4930       4008       TÜLAY GÜÇLÜ TEST ACENTASI VE<br>ÜRETİM DONATMA İŞTİRAKİ HALİS ÇAKIR       Tescilikaktif       Tescilikaktif       Seç       Seç                                                                                                    | aArama<br>Ana Memu Deği<br>na Şekli :<br>Arama Şekli : Standart Arama<br>resis Ito:<br>:aret Sicil Humarası:<br>ma Türü:<br>:aret Sicil Müdulmüğu:                                                                                            | ışiklik Yapmak İstee                                                    | diğiniz Firma'yı Seçiniz<br>Tür Seçiniz<br>MERSIN TİCARET S                                                                                                    |                                                                             | Firma Ünvanı:<br>Vergi ilo:<br>Firma Durum:                      |                                                                     | Ara<br>tùlay güçfü<br>Durumunu Seçiniz ⊻                                                                                                    | ≪ <u>Temizle</u>   |            |
| 3727-8376-5598-4352 40023 TÜLAY GÜÇLÜ NAVLIYAT Tescilikaktif 777777777 TICARI MERSIN TICARET Sec.                                                                                                    | 727-8376-5598-4352     40023     TÜLAY GÜÇLÜ NAKLIYAT     TescilikAktif     77777777     TİCARİ<br>SİCİL MÜDÜRLÜĞÜ     MERSİN TİCARET<br>SİCİL MÜDÜRLÜĞÜ       173-5693-7578-4930     40008     TÜLAY GÜÇLÜ TEST ACENTASI VE<br>ÜRETİM DONATMA İŞTIRAKİ HALİS ÇAKIR     TescilikAktif     DONATMA     MERSİN TİCARET<br>İŞTIRAKİ     Sıcil MÜDÜRLÜĞÜ                                                                                                    | 1727-8376-5598-4352     40023     TÜLAY GÜÇLÜ NAKLIYAT     Tescilikaktif     777777777     TİCARİ     MERSİN TİCARET       173-6893-7578-4930     40008     TÜLAY GÜÇLÜ TEST ACENTASI VE<br>ÜRETIM DÖNATMA İŞTIRAKİ HALIS ÇAKIR     Tescilikaktif     DÖNATMA     MERSİN TİCARET                                                                                                    | 73-5693-7578-4930     40008     TÜLAY GÜÇLÜ NAKLIYAT     Tescilikaktif     777777777     TİCARE<br>İŞLETME     MERSİN TİCARET<br>İŞLETME     SSC       73-5693-7578-4930     40008     TÜLAY GÜÇLÜ TEST ACENTASI VE<br>ÜRETİM DÖNATMA İŞTİRAKİ HALİS ÇAKIR     Tescilikaktif     DÖNATMA     MERSİN TİCARET<br>İŞTİRAKİ     SSC                                                                                                    | aArama<br>Ina Menu Deği<br>na Şekli :<br>Arama Şekli : Standart Arama<br>ersis Ilo:<br>:aret Sieli Humarası:<br>ma Türü:<br>:aret Sieli Müdürlüğu:<br>                                                                                        | şiklik Yapmak İstec                                                     | diğiniz Firma'yı Seçiniz<br>Tür Seçiniz<br>MERSIN TİCARET S                                                                                                    |                                                                             | Firma Ünvanı:<br>Vergi Ilo:<br>Firma Durum:                      |                                                                     | Ara<br>tüley güçfü<br>Durumunu Seçiniz ♥<br>TSM                                                                                                    | ≪ <u>Temizle</u>   |            |
| 7/2/-03/6-0090-4332 40023 I OLAT GUÇLÜ NAKLIYAT Tescililaktit (///////// isi FIME sicili Münürü iğü                                                                                                    | 173-6693-7578-4930     40008     TÜLAY GÜÇLÜ İNAKLIYAI     Tescilikaktifi     IIIIIIIIIIIIIIIIIIIIIIIIIIIIIIIIIIII                                                                                                    | 1/173-6693-7578-4930     40008     TÜLAY GÜÇLÜ TEST ACENTASI VE<br>ÜRETIM DÖNATMA İŞTIRAKİ HALİS ÇAKIR     Tescillaktif     DÖNATMA MERSİN TİCARET<br>ÜŞTIRAKİ SİCİL MÜDÜRLÜĞÜ                                                                                                    | 27-6576-6930     40023     1004T-500,00 TRAKUTAT     Tescilikakut     (///////// işletme sicil Müüüllüğü     585       73-6693-7578-4930     40008     TÜLAY GÜÇLÜ TEST ACENTASI VE<br>ÜRETIM DONATMA İŞTIRAKİ HALİS ÇAKIR     Tescilikakuti     (///////// işletme sicil müüüllüğü     585                                                                                                    | atArama<br>Ina Menu Deği<br>na Şekli :<br>Arama Şekli : Standart Arama<br>ersis Ho:<br>car et Sicil Humarası:<br>ma Türü:<br>aret Sicil Müdürlüğü:<br>isils Ho<br>864-4378-6123-3754                                                          | işiklik Yapmak İstec<br>a<br>sicil NO FIRMA<br>123456 TÜLA              | diğiniz Firma'yı Seçiniz<br>Tür Seçiniz<br>MERSİN TİCARET S<br>VADI<br>Y GÜÇÜQ ALTIN VE TİCARET L                                                                                | FIRMA DURUM                                                                 | Firma Durum:<br>Vergi Ito:<br>Firma Durum:                       |                                                                     | Ara<br>tuley güçlü<br>Durumunu Seçiniz ♥<br>TSM<br>D MERSIN TİCARET<br>Sicik Julioger VAR                                                                                                    | ▲ Temizle          |            |
| iget into other other other other other other other other other other other other other other other other other                                                                                                    | 173-6693-7578-4930 40008 TÜLAY GÜÇLÜ TEST ACENTASI VE DÖNATMA MERSIN TICARET<br>ÜRETIM DÖNATMA İŞTIRAKİ HALİS ÇAKIR Tescilikaktır İştiraki HALİS ÇAKIR Sıcıl MÜDÜRLÜĞÜ                                                                                                    | 173-6693-7578-4930 40008 TULAY GUÇLÜ TEST ACENTASI VE Tescilikaktif DONATMA MERSIN TICARET Sec<br>ÜRETIM DÖNATMA İŞTIRAKİ HALİS ÇAKIR Tescilikaktif İŞTIRAKİ SİCİL MÜDÜRLÜĞÜ Sec                                                                                                    | 73-6693-7578-4930 40008 TULAY GÜÇLÜ TEST ACENTASI VE Tescilikaktif DONATMA MERSiN TICARET ÜRETIM DONATMA IŞTIRAKI HALİS ÇAKIR Tescilikaktif İŞTIRAKI SİCİL MÜDÜRLÜĞÜ Seç                                                                                                    | ar Arama<br>Sna Mentu Deği<br>na Şekli :<br>trama Şekli : Standart Arama<br>ersis Ho:<br>caret Sicil Humarası:<br>rma Türk:<br>:aret Sicil Müdürlüğü:<br>:<br>1315 NO<br>264-4378-6123-3754                                                   | şiklik Yapmak İstec<br>a<br>SICIL NO FIRMA<br>123455 TOLA               | diğiniz Firma'yı Seçiniz<br>Tür Seçiniz<br>MERSİN TİCARET S<br>Y GÜÇLÜ ALTIN VE TİCARET L<br>ZOLDA Ü NUVA DUZT                                                                   |                                                                             | Firma Unvani:<br>Vergi Ho:<br>Firma Durum:<br>Ver                | кої но толо<br>14667890 LIMTE<br>ŞIRKE                              | Ara<br>tuley güçlü<br>Durumunu Seçiniz ♥<br>TSM<br>D MERSIN TICARET<br>T SICLI MODURLÜĞO<br>MERSIN TICARET                                                                                           | Sac                |            |
| 173-5693-7578-4930 4008 TOLAY GUÇLÜ TEST ACENTASI VE TescillAktif DONATMA MERSIN TICARET<br>UPETIM DONATMA ISTRAKI HALIS CAKIR TescillAktif ISTIBAKI SI, I MODURI (DÖ. 500                                                                                                    |                                                                                                    | American American                                                                                                    |                                                                                                    | ar Arama<br>Sha Menu Deği<br>na Şekli :<br>Arama Şekli : Standart Arama<br>ersis Ho:<br>caret Steil Humarası:<br>ıma Türki<br>caret Steil Müdürlüğü<br>:<br>ISIS NO<br>264-4378-6123-3754                                                     | şiklik Yapmak İstec<br>a<br>SICIL NO FIRMA<br>123456 TÜLA<br>40023 TÜLA | diğiniz Firma'yı Seçiniz<br>Tür Seçiniz<br>MERSİN TİCARET S<br>A ADI<br>Y GÜÇLÜ NAKLIYAT                                                                                         | FIRMA DURUM<br>FIRMA DURUM<br>TescilikAktif<br>TescilikAktif                | Firma Unvani:<br>Vergi Ito:<br>Firma Durum:<br>Ver<br>123<br>777 | кої но тово<br>14567890 LIMITE<br>ŞIRKe<br>177777777 IŞLETM         | Ata<br>tuley güçlü<br>Durumunu Seçiniz ♥<br>TSM<br>TSM<br>TSM<br>TSM<br>TSM<br>TSM<br>TSM<br>TSM                                                                                                    | ▲ Temizle          |            |
|                                                                                                    |                                                                                                    |                                                                                                    |                                                                                                    | ar Arama<br>Sha Menu Deği<br>na Şekli :<br>Arama Şekli : Standart Arama<br>ersis Ho:<br>caret Stell Humarası:<br>ma Türki<br>caret Stell Müdürlüğü<br>:<br>1816 NO<br>864-4378-6123-3754<br>:<br>27-8376-5598-4352<br>:<br>73-56633-7578-4930 | şiklik Yapmak İstec<br>a<br>123456 TÜLA<br>40023 TÜLA<br>40008 TÜLA     | diğiniz Firma'yı Seçiniz<br>Tür Seçiniz<br>Tür Seçiniz<br>MERSİN TİCARET S<br>AADI<br>Y GÜÇLÜ NAKLIYAT<br>Y GÜÇLÜ NAKLIYAT<br>Y GÜÇLÜ TEST ACENTASI VE<br>İM DONATMA ACENTASI VE | FIRMA DURUM<br>IMITED Tescilifaktif<br>Tescilifaktif<br>CAKAR Tescilifaktif | Firma Unvani:<br>Vergi Ito:<br>Firma Durum:<br>Ver<br>123<br>777 | 161 N0 ТОRO<br>14567890 LIMITE<br>ŞIRKe<br>77777777 Тісляї<br>Ісляй | Ata<br>tiley güçlü<br>Durumunu Seçiniz ♥<br>15M<br>D MERSIN TICARET<br>T SICLI MÜÖÜRLÜĞÜ<br>MERSIN TICARET<br>MERSIN TICARET<br>MERSIN TICARET<br>MERSIN TICARET<br>MERSIN TICARET<br>MERSIN TICARET | Seç<br>Seç<br>Seç  |            |

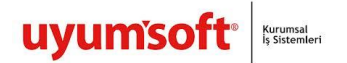

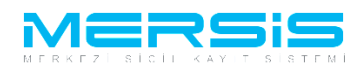

Firma ile ilgili yapılabilecek tüm işlemler listelenir. Ana Sözleşme değişliği için 'Değişilik Başlat' linkine tıklanır.

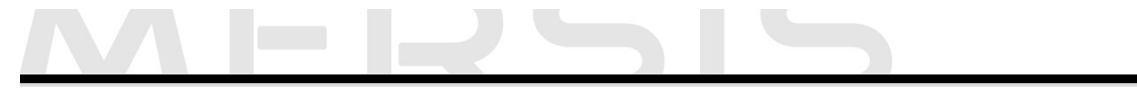

| Firma Detay                                                              |                                                                |                                           |                                              |                                   |                                               |
|--------------------------------------------------------------------------|----------------------------------------------------------------|-------------------------------------------|----------------------------------------------|-----------------------------------|-----------------------------------------------|
| Unvan:                                                                   | TÜLAY GÜÇLÜ NAKLİYAT                                           |                                           |                                              |                                   |                                               |
| Mersis No:                                                               | 3727-8376-5598-4352                                            |                                           |                                              |                                   |                                               |
| Türü:                                                                    | ŞAHIS İŞLETMESİ                                                |                                           |                                              |                                   |                                               |
| SicilNo:                                                                 | 40023                                                          |                                           |                                              |                                   |                                               |
| Sicil Müdürlüğü:                                                         | MERSIN TICARET SICIL MÜDÜRLÜĞ                                  | Ü                                         |                                              |                                   |                                               |
| Firma Durumu:                                                            | Aktif                                                          |                                           |                                              |                                   |                                               |
| Eleme ür eine Luti İslemia                                               |                                                                |                                           |                                              |                                   | <u>Ana Sözleşme</u> <u>Sicil Esas Defteri</u> |
| Firma Uzerindeki Işlemle                                                 | f                                                              |                                           |                                              |                                   | ]                                             |
| Su an devam eden tescil                                                  | TURU OLUŞTURMA TARIHI                                          | BASVURU TARIHI BASVURU TURI               | J DURUMU BAŞVURAN                            | 1ş LEM                            |                                               |
| ⊛ Normal Değişiklik ⊘ Re:<br>Qeğişiklik B<br>Değişiklik B<br>Birleşme Ba | sen Değişiklik ⊙Resen Düzelfme<br>aşlat Tasl<br>ışlat Acentalı | iye Başlat Tasl<br>S<br>k İşlemi Başlat F | iiye'den Dönüş Başlat<br>Sehin İşlemi Başlat | Terkin Başlat<br>Seşikliği Başlat | Ek Tasfiye<br>Merkez Nakli Başlat             |
| Bölünme Ba                                                               | ışlat                                                          |                                           |                                              |                                   |                                               |

Anasözlşeme maddeleri listelenir. Değişiklik yapılması şstenen anasözleşme maddesi ne ise iligili linke tıklanır.

Aşagıda adres değişikliği örneği gösterilmiştir. Adres değişikliği linkinden 'Gir düzelt ' butonuna basılarak adres değiştirilir.

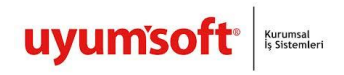

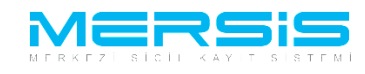

| Ana Menü 🛛 🔶 🏘      | <u>Başvurularım</u>   | Değişiklik Başvurusu                                                             |
|---------------------|-----------------------|----------------------------------------------------------------------------------|
| şvuru Hazırla İptal |                       |                                                                                  |
| Unvan:              | TÜLAY GÜÇLÜ NAKLİYAT  |                                                                                  |
| Mersis No:          | 3727-8376-5598-435    | 2                                                                                |
| Sicil Numarası:     | 40023                 | Talep Numarası:                                                                  |
| Turu:               | ŞAHIS İŞLETMESİ       | Tescil Tarihi:                                                                   |
| Talep Turu:         | Değişiklik Başvurusu  | Başvuru Sahibi: BAŞAK ZÜLFIKAR(basak)                                            |
| Talep Durumu:       | Başvuru Devam Ediyor. | Basvuru Tarihi:                                                                  |
| işletme Sahibi      | Adres Bilgileri       | / <u>G</u>                                                                       |
| Ticaret Ünvanı      | Adres                 | : Dikman MAHALLESİ Atatürk. CADDE 12 SOKAK 34 / 3 POSTAKODU:06000 AKDENİZ/MERSİN |
| Adres               | Bağlı Olduğu TSM      |                                                                                  |
| Amaç Ve Konu        |                       |                                                                                  |
| Nace Kodlari        |                       |                                                                                  |
| rmaye ve Paylar     | İletişim Bilgileri    | / <u>Gi</u>                                                                      |
| Yetkililer          | Cep Tel               | :   (55)(444)4444444                                                             |
|                     | İş Tel                |                                                                                  |
|                     | E Posta               |                                                                                  |
|                     | Fax                   |                                                                                  |

Tüm diğer maddeler bu şekilde değiştirilebilir. İşlemler bittiğinde Başvuru Hazırla butonuna basılır.

| Kurulus Basvuru       |                       |                                                                                  |
|-----------------------|-----------------------|----------------------------------------------------------------------------------|
| 🕈 <u>Ana Menü</u> 🔶   | <u>Başvurularım</u>   | Değişiklik Başvurusu                                                             |
| Başvuru Hazırla İptal |                       |                                                                                  |
| Unvan:                | TÜLAY GÜCLÜ NAKLİYAT  |                                                                                  |
| Mersis No:            | 3727-8376-5598-435    | 2                                                                                |
| Sicil Numarası:       | 40023                 | Talep Numarası:                                                                  |
| Türü:                 | ŞAHIS İŞLETMESİ       | Tescil Tarihi:                                                                   |
| Talep Turu:           | Değişiklik Başvurusu  | Başvuru Sahibi: BAŞAK ZÜLFİKAR(basak)                                            |
| Talep Durumu:         | Başvuru Devam Ediyor. | Basvuru Tarihi:                                                                  |
| İşletme Sahibi        | Adres Bilgileri       | / <u>Gir/Duze</u>                                                                |
| Ticaret Ünvanı        | Adres                 | : Dikmen MAHALLESİ Atatürk, CADDE 12 SOKAK 34 / 3 POSTAKODU:06000 AKDENİZ/MERSİN |
| Adres                 | Bağlı Olduğu TSM      |                                                                                  |
| Amaç Ve Konu          |                       |                                                                                  |
| Nace Kodlari          | Yeni Adres            | : 44 MAHALLESI 55. CADDE 22. SOKAK AKDENIZ/MERSIN                                |
| Sermaye ve Paylar     | İletişim Bilgileri    | ✓ <u>Gir.Düz</u>                                                                 |
| Yetkililer            | Cep Tel               | :   (55)(444)444444                                                              |
|                       | İş Tel                |                                                                                  |
|                       | E Posta               |                                                                                  |
|                       | Fax                   |                                                                                  |
| L                     |                       |                                                                                  |
|                       |                       |                                                                                  |
|                       |                       |                                                                                  |
|                       |                       | <u>Gizlilik Kullanım Şar</u>                                                     |

Başvuruya karar eklemek için Kararlar butonuna tıklanır.Karar eklenir ve (!)işareti kalktıgında Başvuru onaya göndermeye hazır hale gelir.

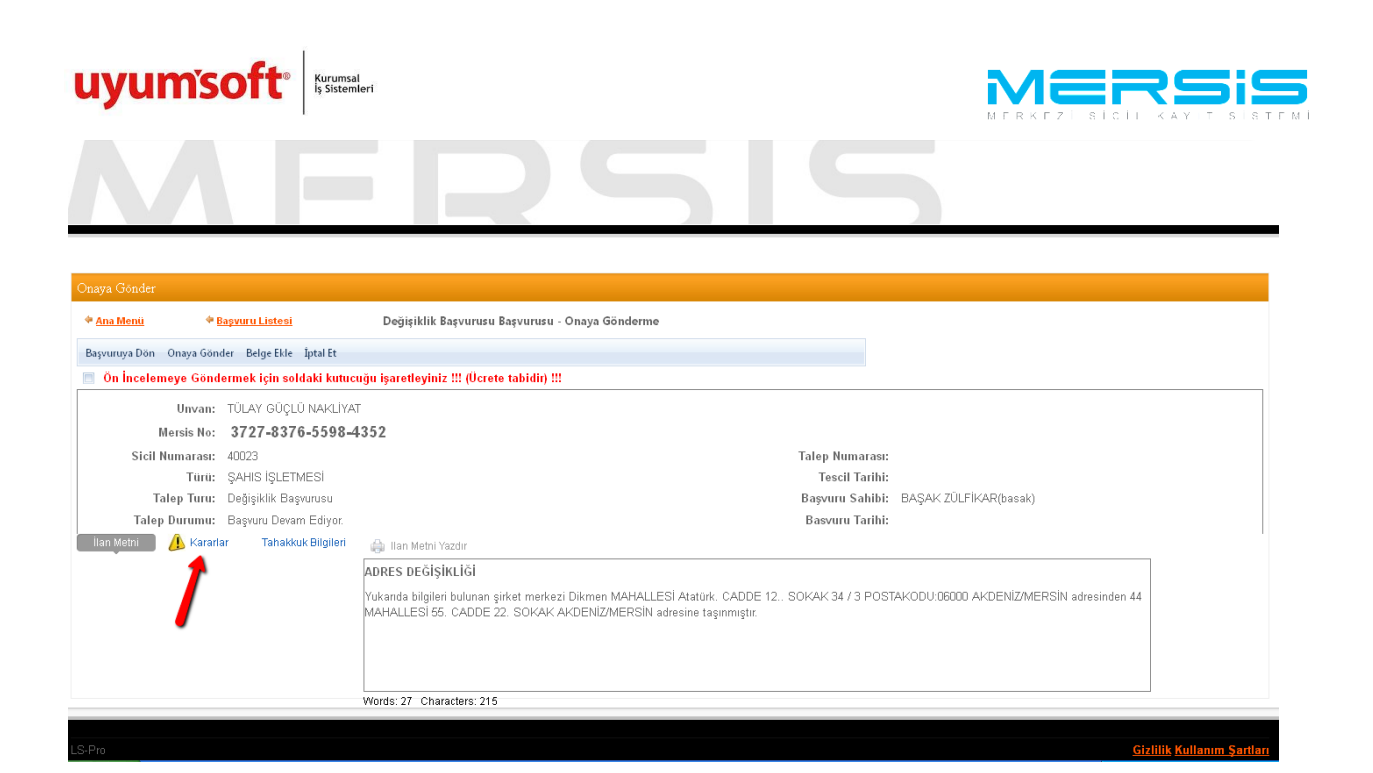

Onaya gönder butonuna tıklanarak onaya gönderilir . Sistemin verdiği talep numarası ile işlem takip edilir.

|                                                                                                    | search | ۹ |   |
|----------------------------------------------------------------------------------------------------|--------|---|---|
| Ana Sayfa - Mersis - Sicil Belge İşlemleri Genel Kurul İşlemleri Mersis Yönetim -                   |        | • | ) |
| MEDSIS                                                                                              |        |   |   |
|                                                                                                    |        |   |   |
| Mesaj Goruntule                                                                                     |        |   |   |
| Başanlı İşlem<br>24940 Nolu başvurunuz başarıyla onaya gönderilmiştir.<br>Başvuru Listesi Ana Sayfa |        |   |   |
|                                                                                                    |        |   |   |

| LS-P10 | <u>Gizillik Kullanım Şartları</u> |
|--------|-----------------------------------|